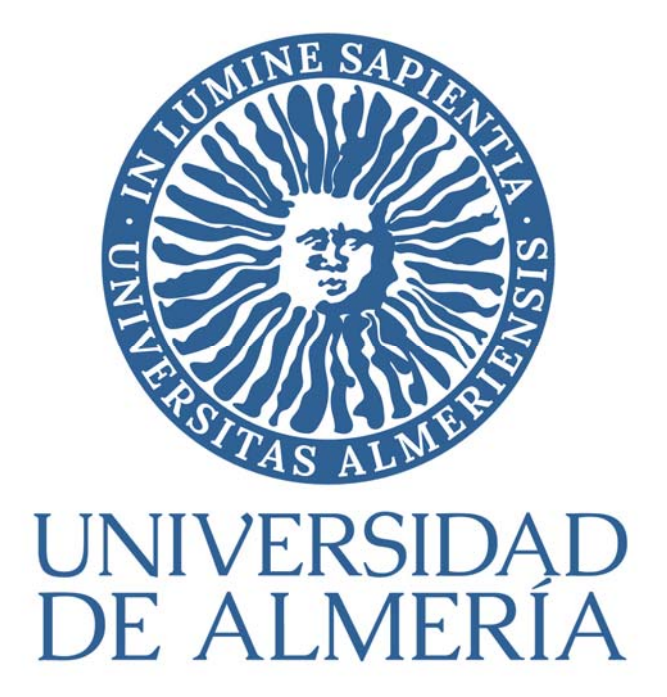

# Módulo Comisiones de Servicio

**Manual Uso** 

Versión junio 2025

Comisiones de Servicio

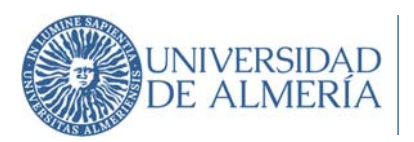

# Contenido

| 1. | Acceso al módulo Comisiones de Servicio4                                                         |
|----|--------------------------------------------------------------------------------------------------|
| 2. | Crear solicitud4                                                                                 |
| a  | ) 2.1 DATOS DEL VIAJE5                                                                           |
| b  | ) 2.2 PREVISIÓN DE GASTOS7                                                                       |
| C) | ) 2.3 AUTORIZACIÓN15                                                                             |
| d  | ) 2.4 Tramitar                                                                                   |
| 3. | Búsqueda de Comisiones de Servicio20                                                             |
| 4. | Justificación de la Comisión de Servicio23                                                       |
| 5. | Gestionar Documentación                                                                          |
| 6. | FAQ                                                                                              |
| a  | ) ¿Qué ocurre si se rechaza en Portafirmas una firma en la Solicitud de Comisión de Servicios?30 |
| b  | ) ¿Cómo puedo solicitar un Anticipo de gastos a realizar en Comisión de Servicio?32              |
| C) | کز (۲۵۵ cómo puedo modificar una solicitud de CS?33)                                             |
| d  | ) ¿Cómo justifico un Anticipo de gastos a realizar en comisión de servicios?                     |

# Tabla de Ilustraciones

| 1 Acceso al módulo                                                | 4  |
|-------------------------------------------------------------------|----|
| 2 Crear solicitud                                                 | 4  |
| 3 Datos identificativos                                           | 5  |
| 4 Itinerarios y fechas viaje                                      | 5  |
| 5 Tipo y Centro de gasto                                          | 6  |
| 6 Resumen gastos                                                  | 7  |
| 7 Tabla Resumen gastos previstos                                  | 14 |
| 8 Archivos adjuntos                                               | 14 |
| 9 Añadir firmante                                                 | 15 |
| 10 Seleccionar firmantes                                          | 16 |
| 11 Datos del comisionado                                          | 17 |
| 12 Plantilla del documento                                        | 17 |
| 13 Solicitud tramitada                                            | 18 |
| 14 Documento Solicitud Comisión de Servicio enviada a Portafirmas | 18 |
| 15 Email estado CS Solicitada                                     | 19 |
| 16 Email estado CS Autorizada                                     | 19 |
| 17 Búsqueda de Comisiones de Servicio                             | 20 |
| 18 Tabla resultado de consulta de Comisiones de Servicio          | 20 |
| 19 Búsqueda avanzada de CS                                        | 21 |
| 20 Resumen datos Comisión de Servicios                            | 23 |
| 21 Datos Comisión de Servicios                                    | 24 |
| 22 Firmantes y documentación de la Justificación de Gastos        | 25 |
| 23 Justificación de Gastos tramitada                              | 26 |
| 24 Documento de Justificación de Gastos enviada a Portafirmas     | 26 |
| 25 Email estado Justificada/Conf. itinerario                      | 27 |

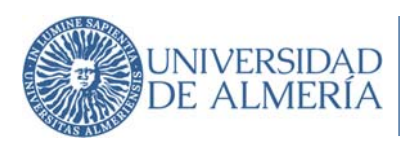

| 26 Gestionar documentación |  |
|----------------------------|--|
| 27 Adjuntar documentos     |  |

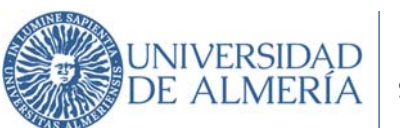

#### 1. Acceso al módulo Comisiones de Servicio

El acceso al módulo de Comisiones de Servicio se encuentra en Campus Virtual en el grupo Utilidades para Empleados.

| Utilidades para Empleados |  |
|---------------------------|--|
| Comisiones de Servicio    |  |
| Acceso al módulo          |  |

Este módulo permite a cualquier persona que tenga relación con la Universidad, sin necesidad de que sea usuario de UXXI - EC, efectuar de manera telemática la **solicitud** de una comisión de servicio de la que es destinatario, así como **consultar** el estado de la misma y la posterior **justificación** de esta, previa a su liquidación.

#### 2. Crear solicitud

Haga clic en el botón naranja "Crear Solicitud"

| misiones    | s de Se | ervici | 0     | Crea     | r solicit | tud            |         |                        |          |  |
|-------------|---------|--------|-------|----------|-----------|----------------|---------|------------------------|----------|--|
| * Ejercicio | 2025    | Q      |       | * Com    | isionado  | 000582793      | ٩       | Juan Carlos Martínez I | Martínez |  |
| Estado      |         |        |       | ~        |           | Código de la c | omisión |                        |          |  |
|             | Busc    | ar     | Busqu | ieda ava | nzada     | 0              |         |                        |          |  |

2 Crear solicitud

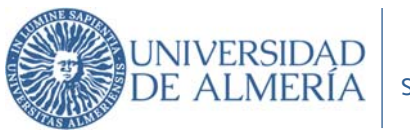

#### a) 2.1 DATOS DEL VIAJE

En esta pantalla se introducen los datos generales de la solicitud de comisión de servicio: comisionado, itinerario, etc.

Los campos que tienen un asterisco son campos de obligada cumplimentación.

| Solicitud de Com                    | isión de servicio               | v              | olver                                              | Guardar borrador | Tramitar  |
|-------------------------------------|---------------------------------|----------------|----------------------------------------------------|------------------|-----------|
| X DATOS DEL VIAJE                   | PREVISIÓN DE GASTOS             | 💎 AUTORIZACIÓN |                                                    |                  |           |
| <ul> <li>NIF comisionado</li> </ul> |                                 | * Grupo        | <ul> <li>Grupo gestor de la comisión ()</li> </ul> |                  |           |
|                                     | Q Juan Carlos Martínez Martínez | 4              | 4 Q Servicio de Gestión Ecor                       |                  | ómica UAL |
| Objeto del viaje                    |                                 |                |                                                    |                  |           |
| Escribe el motivo del desp          | lazamiento                      |                |                                                    |                  |           |

3 Datos identificativos

| Campo                          | Descripción                                                                                                    |
|--------------------------------|----------------------------------------------------------------------------------------------------|
| NIF comisionado                | Número de documento, nombre y apellidos de la persona que va a realizar la comisión de servicios (puede ser distinta de la que registra la solicitud). |
| Grupo gestor de la<br>comisión | Indicar siempre Servicio de Gestión económica UAL                                                                                                    |
| Objeto del viaje               | Descripción del motivo por el que es necesaria la comisión:                                                                                            |

#### Viaje de ida y vuelta / Múltiples Destinos

En la parte de itinerarios de viaje se cumplimentará los campos indicados en cada itinerario. Se permite registrar tantas líneas de itinerario como sean necesarias en el bloque Múltiples destinos.

El sistema no permitirá registrar una línea de itinerario si ya existe para el mismo comisionado líneas de itinerarios registradas cuyas fechas coincidan o estén dentro del mismo intervalo.

| <ul> <li>País origen</li> </ul>  |   | <ul> <li>Localidad origen</li> </ul> |   | * Fecha y hora de ida    |          |
|----------------------------------|---|--------------------------------------|---|--------------------------|----------|
| ESPAÑA                           | Q | CAÑADA DE S. URBANO, LA              | Q | dd/mm/aaaa 00:00         |          |
| <ul> <li>País destino</li> </ul> |   | * Localidad destino / origen vuelta  |   | * Fecha y hora de vuelta |          |
| ESPAÑA                           | Q |                                      | Q | dd/mm/aaaa 00:00         | <b>—</b> |

4 Itinerarios y fechas viaje

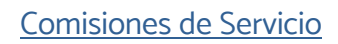

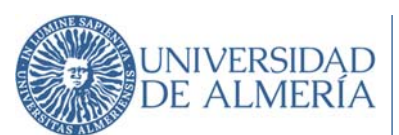

| Campo                                    | Descripción                                                                                                    |
|------------------------------------------|----------------------------------------------------------------------------------------------------|
| País origen                              | País desde el que se partirá para realizar la comisión de servicio. Por defecto se<br>cumplimenta España con posibilidad de modificación.                                                                                                    |
| Localidad<br>origen                      | Lugar, localidad del país indicado anteriormente desde donde se parte como origen en<br>el itinerario de la comisión. En el caso de que el país indicado sea España, la localidad<br>tiene que estar dada de alta previamente en el mantenimiento de localidades de UXXI-<br>EC. |
| Fecha y hora<br>de ida                   | Fecha y hora estimada de salida de la localidad indicada previamente para realizar el<br>itinerario.                                                                                                    |
| País destino                             | País al que se llega como destino en el itinerario que se está registrando de la comisión.                                                                                                    |
| Localidad<br>destino/origen<br>vuelta    | Lugar, localidad del país indicado anteriormente desde donde se llega como origen en<br>el itinerario de la comisión. En el caso de que el país indicado sea España, la localidad<br>tiene que estar dada de alta previamente en el mantenimiento de localidades de UXXI-<br>EC. |
| Fecha y hora<br>de vuelta                | Fecha y hora estimada de llegada de la localidad indicada previamente para realizar el<br>itinerario.                                                                                                    |
| Viaje con<br>asistencia a un<br>congreso | Check que indica que la comisión se refiere a la asistencia a un congreso. Marcando<br>este check se habilita un bloque de información en el que el usuario si lo desea puede<br>informar de las fechas concretas de celebración del congreso al que asiste.                     |
| • Ejercicio<br>2025 ✔                    | Indicar siempre Anticipo de<br>Caja Fija (ACF).                                                                                                    |
| Tipo de comisión * Ti                    | Po de pago   Acuerdo de ACF  icipo de Caja Fija∾  ACF 1200/2025                                                                                                    |

5 Tipo y Centro de gasto

| Campo            | Descripción                                                                                                    |
|------------------|----------------------------------------------------------------------------------------------------|
| Ejercicio        | Corresponderá al ejercicio económico, al presupuesto de gastos de la Universidad en el que se solicita realizar la comisión.                                                                                                    |
| Tipo de Comisión | Código de descripción del tipo de comisión de servicio que se está gestionando.                                                                                                    |
|                  | CÓDIGO         DESCRIPCIÓN           001         PDI FUNCIONARIO (COCHE PARTICULAR)           002         PDI LABORAL (COCHE PARTICULAR)           003         PAS (COCHE PARTICULAR)           004         BPU EIM/ODMARIO (ANÚM) |
| Tipo de Pago     | Indicar siempre Anticipo de Caja Fija (ACF).                                                                                                    |

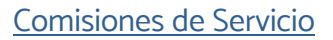

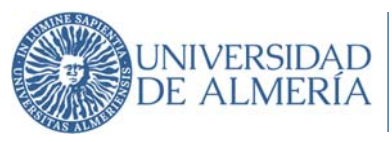

| Campo                       | Descripción              |
|-----------------------------|--------------------------|
| Centro de gasto<br>Comisión | Centro de gasto Comisión |

# b) 2.2 PREVISIÓN DE GASTOS

Sólo será obligatoria la cumplimentación de esta ficha en caso de solicitar un anticipo de la Dietas a realizar en comisión de servicios.

Se cumplimentan los gastos de alojamiento, manutención, locomoción, asistencias u otros por itinerario mediante los botones correspondientes. En el cuadro resumen podrá visualizarse el resumen económico de la comisión de servicio.

| X DATOS DEL VIAJE | PREVISIÓN DE GASTOS   | V AUTORIZACIÓN     |                      |  |
|-------------------|-----------------------|--------------------|----------------------|--|
| 0,00              | 0,00                  | 0,00               | Total de la comisión |  |
| Gastos previstos  | Anticipos solicitados | Apuntes de agencia | <b>0,00</b>          |  |

6 Resumen gastos

| Campo                               | Descripción                                                                                                    |
|-------------------------------------|----------------------------------------------------------------------------------------------------|
| 0,00<br>Gastos previstos            | Importe total calculado por el sistema de los Gastos previstos de la comisión de<br>servicio correspondiente a la suma del importe solicitado de cada uno de los<br>tipos de dietas. |
| 0,00<br>Anticipos solicitados       | Importe total calculado por el sistema de los anticipos solicitados en la<br>comisión de servicio.                                                                                   |
| 0,00<br>O Apuntes de agencia        | Importe total calculado por el sistema de los apuntes de agencia de la comisión de servicio.                                                                                         |
| Total de la comisión<br><b>0,00</b> | Importe total correspondiente a la suma del total de Gastos previstos y el total<br>de Apuntes de Agencia.                                                                           |

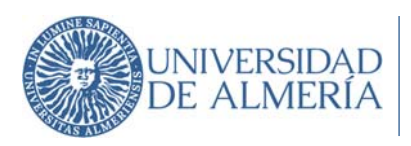

# 2.2.1 Añadir gastos previstos

<u>Por cada itinerario</u> que se haya registrado en la ficha Datos del viaje, se debe indicar las Dietas que se solicitan. Al menos habrá dos itinerarios, uno para el viaje de IDA y otro para el viaje de VUELTA. Se muestra también un resumen económico de las dietas y anticipos por itinerario.

| Campo                              | Descripción                                                                                                    |                                                                                                    |                                                                   |                                                                    |                                                         |
|------------------------------------|----------------------------------------------------------------------------------------------------|----------------------------------------------------------------------------------------------------|-------------------------------------------------------------------|--------------------------------------------------------------------|---------------------------------------------------------|
| Grupo de<br>cálculo de la<br>dieta | Grupo al que perte<br>Grupo de citudo de la dieta<br>Interna de la dieta<br>Alejamiento<br>Marena<br>Grupo 001 (Marena<br>Grupo 003 (Mere<br>Grupo 003 (Mere<br>Grupo 003 (Mere<br>Grupo 003 (Mere | ria y Provincia)<br>njero)<br>nid y Barcelona)<br>neto Plan Nacional)<br>Ra menos Almeria-Madrid-Barcelona) | ión de Servicios.                                                 |                                                                    |                                                         |
| Alojamiento                        | Botón para introdu                                                                                                    | icir los gastos p                                                                                           | previstos respecto                                                | o al Alojamiento / M                                               | lanutención.                                            |
|                                    | Añadir gastos de ma                                                                                                    | inutención                                                                                                  |                                                                   | Cancelar Añadir dieta                                              |                                                         |
|                                    | Itinerarios     CAÑADA DE S. URBANO, LA                                                                                                    | - CORDOBA                                                                                                   |                                                                   |                                                                    |                                                         |
| Alojamiento                        | Importe total                                                                                                    | Modificar importe                                                                                           | Importe total modificado     122,46                               |                                                                    |                                                         |
| Manutención                        | Dias 3,0000 Importe dieta 40                                                                                                    | 0,82                                                                                                    |                                                                   |                                                                    |                                                         |
| ۳1                                 | Tipo de anticipo<br>Por porcentaje•<br>Observaciones                                                                                                    | % Anticipo (Máximo 80%)<br>80,00                                                                            | Importe total anticipado<br>97,97                                 |                                                                    |                                                         |
| Manutención                        | -                                                                                                    |                                                                                                    |                                                                   |                                                                    |                                                         |
|                                    | Itinerarios                                                                                                    | Desplegable d<br>elegir un valo<br>Manutención.                                                             | ónde vienen los<br>r en el que aso                                | itinerarios de la cor<br>ociar los gastos de                       | nisión. Hay que<br>e Alojamiento /                      |
|                                    | Importe Total                                                                                                    | Campo de sali<br>importe de la d                                                                            | da: resultado de<br>lieta.                                        | multiplicar el númer                                               | o de días por el                                        |
|                                    | Modificar importe                                                                                                    | Check que pue<br>de que el impo<br>no sea el que<br>parcial de la di                                        | ede ser marcado<br>orte Total de la d<br>se solicita, por<br>eta. | por el usuario si pro<br>ieta que haya calcu<br>ejemplo renuncia a | cede en el caso<br>Ilado el sistema<br>al cobro total o |
|                                    | Importe total<br>modificado                                                                                                    | El usuario regi                                                                                             | strará manualme                                                   | nte el importe que o                                               | corresponda.                                            |
|                                    | Quiero solicitar<br>anticipo                                                                                                    | En el caso<br>cumplimentará                                                                                 | de que se o<br>n los campos qu                                    | desee solicitar ur<br>e se indican posteri                         | n anticipo, se<br>ormente a éste.                       |
|                                    | Tipo de Anticipo                                                                                                    | Seleccionar si<br>aplicar sobre e<br>concreto.                                                              | se solicita el ar<br>l importe total de                           | nticipo a partir de u<br>la dieta, o se solicit                    | un porcentaje a<br>a un importe en                      |
|                                    | % Anticipo                                                                                                    | Si se ha sele<br>porcentaje" se<br>anticipo sobre                                                           | eccionado en el<br>e cumplimentará<br>el importe de la c          | campo anterior el<br>en este campo el<br>dieta que se solicita     | l valor de "por<br>l porcentaje de<br>(Máximo 80%).     |

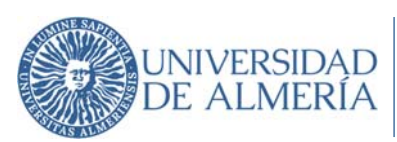

| Campo | Descripción                 |                                                                                                    |
|-------|-----------------------------|----------------------------------------------------------------------------------------------------|
|       | Importe<br>Anticipado       | Si se ha seleccionado en el campo anterior el valor de "por importe"<br>se cumplimentará en este campo el importe en concreto que<br>solicita que nunca podrá ser superior al 80% importe de la dieta. |
|       | Importe total<br>Anticipado | Campo de salida calculado por el sistema en función del porcentaje<br>o importe registrado en los campos anteriores.                                                                                   |
|       | Observaciones               | Campo alfanumérico libre para indicar las observaciones si fueran necesarias.                                                                                                    |

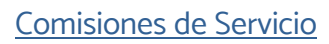

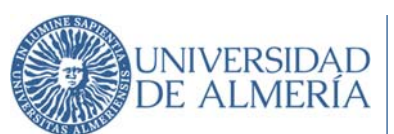

| Locomoción | Añadir gastos de l                                                                      | ocomoción Cancelar Añadir dieta                                                                                                    |
|------------|-----------------------------------------------------------------------------------------|----------------------------------------------------------------------------------------------------|
|            | <ul> <li>Itinerarios</li> <li>CAÑADA DE S. URBANO,</li> <li>Nº de Kilómetros</li> </ul> | LA - CORDOBA•<br>Matrícula del vehículo                                                                                                    |
| Locomoción | 332,00<br>Importe total<br>• Importe locomoción 0.<br>Quiero solicitar un ant           | Tabla de Kilómetros     • Importe total modificado       32     Modificar importe     86,32       26€/Km     scipo                                                                                                    |
|            | Tipo de anticipo<br>Por porcentaje <b>≁</b><br>Observaciones                            | % Anticipo (Máximo 80%) Importe total anticipado<br>80,00 69,06                                                                                                    |
|            | Botón para introc<br>Itinerarios                                                        | lucir los gastos previstos respecto a la locomoción.<br>Desplegable dónde vienen los itinerarios de la comisión. Hay que                                                                                                    |
|            | № de<br>Kilómetros                                                                      | Número de kilómetros de la locomoción. El campo es editable para<br>que el usuario indique el número de kilómetros manualmente. Si el<br>siguiente check Tabla de Kilómetros está marcado, el campo se<br>vuelve no editable y muestra el valor de los kilómetros que hay<br>indicados en la tabla de mantenimiento de km de UXXI-EC para el<br>itinerario seleccionado. |
|            | Tabla de<br>Kilómetros                                                                  | Check para indicar que el número de kilómetros se calcule<br>automáticamente teniendo en cuenta el itinerario seleccionado. Si el<br>check está desmarcado el campo anterior número de kilómetros es<br>editable por el usuario.                                                                                                    |
|            | Matrícula del<br>vehículo                                                               | Campo alfanumérico OBLIGATORIO para indicar la matrícula del vehículo con el que se va efectuar el itinerario.                                                                                                    |
|            | Importe Total                                                                           | Campo de salida que informa el sistema automáticamente resultado<br>de multiplicar el número de km por el importe por km                                                                                                    |
|            | Modificar<br>importe                                                                    | Check que puede ser marcado por el usuario si procede en el caso<br>de que el importe Total de la dieta que haya calculado el sistema no<br>sea el que se solicita, por ejemplo renuncia al cobro total o parcial<br>de la dieta.                                                                                                    |
|            | Importe total<br>modificado                                                             | El usuario registrará manualmente el importe que corresponda.                                                                                                    |
|            | Quiero solicitar<br>anticipo                                                            | En el caso de que se desee solicitar un anticipo, se cumplimentarán los campos que se indican posteriormente a éste.                                                                                                    |
|            | Tipo de Anticipo                                                                        | Seleccionar si se solicita el anticipo a partir de un porcentaje a<br>aplicar sobre el importe total de la dieta, o se solicita un importe en<br>concreto.                                                                                                    |
|            | % Anticipo                                                                              | Si se ha seleccionado en el campo anterior el valor de "por<br>porcentaje" se cumplimentará en este campo el porcentaje de<br>anticipo sobre el importe de la dieta que se solicita (Máximo 80%).                                                                                                    |

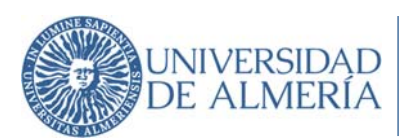

| Importe<br>Anticipado       | Si se ha seleccionado en el campo anterior el valor de "por importe"<br>se cumplimentará en este campo el importe en concreto que solicita<br>que nunca podrá ser superior al 80% importe de la dieta. |
|-----------------------------|----------------------------------------------------------------------------------------------------|
| Importe total<br>Anticipado | Campo de salida calculado por el sistema en función del porcentaje<br>o importe registrado en los campos anteriores.                                                                                   |
| Observaciones               | Campo alfanumérico libre para indicar las observaciones si fueran necesarias.                                                                                                    |

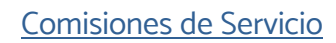

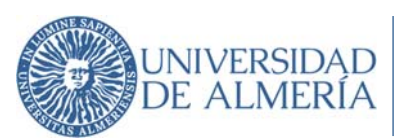

| Asistencias | Botón para intro                                                 | oducir los gastos previstos respecto a las asistencias.                                                                                                    |
|-------------|------------------------------------------------------------------|----------------------------------------------------------------------------------------------------|
| <b></b>     | Añadir gastos por as                                             | Sistencias Cancelar Añadir dieta                                                                                                    |
| <u> </u>    | <ul> <li>Itinerarios</li> <li>CAÑADA DE S. URBANO, LA</li> </ul> | - CORDOBA*                                                                                                    |
| Asistencias | Número de asistencias     0,00 Importe total                     | Importe asistencias 0,00  Importe total modificado                                                                                                    |
|             | 0,00                                                             | Modificar importe 0,00                                                                                                    |
|             | Observaciones                                                    |                                                                                                    |
|             |                                                                  |                                                                                                    |
|             | Itinerarios                                                      | Desplegable dónde vienen los itinerarios de la comisión.<br>Hay que elegir un valor en el que asociar los gastos aunque<br>en la práctica este tipo de gastos no van relacionados con<br>un itinerario concreto.                       |
|             | Número de<br>asistencias                                         | Número de asistencias a las que va a asistir el<br>comisionado. En esta opción se informarán los posibles<br>gastos previstos que tengan como origen indemnizar al<br>comisionado por su asistencia a tribunales                       |
|             | Importe de<br>asistencias                                        | Importe de cada asistencia                                                                                                    |
|             | Importe Total                                                    | Campo de salida que informa el sistema automáticamente<br>resultado de multiplicar el número de asistencias por el<br>importe de la asistencia.                                                                                        |
|             | Modificar<br>importe                                             | Check que puede ser marcado por el usuario si procede en<br>el caso de que el importe Total de la dieta que haya<br>calculado el sistema no sea el que se solicita, por ejemplo<br>renuncia al cobro de la dieta.                      |
|             | Importe total<br>modificado                                      | El usuario registrará manualmente el importe que corresponda.                                                                                                    |
|             | Quiero solicitar<br>anticipo                                     | En el caso de que se desee solicitar un anticipo, se<br>cumplimentarán los campos que se indican posteriormente<br>a éste.                                                                                                    |
|             | Tipo de<br>Anticipo                                              | Seleccionar si se solicita el anticipo a partir de un porcentaje<br>a aplicar sobre el importe total de la dieta, o se solicita un<br>importe en concreto.                                                                             |
|             | % Anticipo                                                       | Si se ha seleccionado en el campo anterior el valor de "por<br>porcentaje" se cumplimentará en este campo el porcentaje<br>de anticipo sobre el importe de la dieta que se solicita<br>(Máximo 80%).                                   |
|             | Importe<br>Anticipado                                            | Si se ha seleccionado en el campo anterior el valor de "por<br>importe" se cumplimentará en este campo el importe en<br>concreto que solicita que nunca podrá ser superior al<br>importe total o importe total modificado de la dieta. |
|             | Importe total<br>Anticipado                                      | Campo de salida calculado por el sistema en función del<br>porcentaje o importe registrado en los campos anteriores.                                                                                                    |

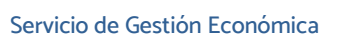

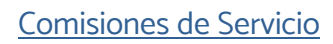

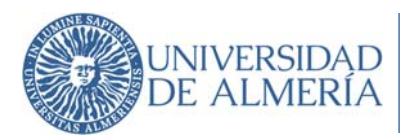

|             | Observaciones                        | Campo alfanumérico libre para indicar las observaciones si<br>fueran necesarias.                                                                                                    |
|-------------|--------------------------------------|----------------------------------------------------------------------------------------------------|
| Otros Tipos | Botón para intr                      | oducir Otros gastos previstos en la comisión (taxi.                                                                                                    |
| 01103 11003 | parking).                            |                                                                                                    |
|             | Añadir otros tipos                   | Cancelar Añadir dieta                                                                                                    |
|             | Itinerarios     CAÑADA DE S. URBANO. | LA - CORDOBA <del>v</del>                                                                                                    |
| Otros tipos | Descripción del gasto                |                                                                                                    |
|             | Importe total  0,                    | 00                                                                                                    |
|             | Quiero solicitar un anti             | cipo                                                                                                    |
|             | Tipo de anticipo                     | % Anticipo (Máximo 80%) Importe total anticipado                                                                                                    |
|             | Por porcentaje                       | 80,00 0,00                                                                                                    |
|             |                                      |                                                                                                    |
|             | Itinerarios                          | Desplegable dónde vienen los itinerarios de la comisión.<br>Hay que elegir un valor en el que asociar los gastos.                                                                                                    |
|             | Descripción<br>del gasto             | Descripción del gasto que se va efectuar en la comisión<br>(taxi, parking…)                                                                                                    |
|             | Importe Total                        | Importe total del gasto previsto.                                                                                                    |
|             | Quiero<br>solicitar<br>anticipo      | En el caso de que se desee solicitar un anticipo, se<br>cumplimentarán los campos que se indican posteriormente<br>a éste.                                                                                                    |
|             | Tipo de<br>Anticipo                  | Seleccionar si se solicita el anticipo a partir de un<br>porcentaje a aplicar sobre el importe total de la dieta, o se<br>solicita un importe en concreto.                                                                             |
|             | % Anticipo                           | Si se ha seleccionado en el campo anterior el valor de "por<br>porcentaje" se cumplimentará en este campo el porcentaje<br>de anticipo sobre el importe de la dieta que se solicita<br>(Máximo 80%).                                   |
|             | Importe<br>Anticipado                | Si se ha seleccionado en el campo anterior el valor de "por<br>importe" se cumplimentará en este campo el importe en<br>concreto que solicita que nunca podrá ser superior al<br>importe total o importe total modificado de la dieta. |
|             | Importe total<br>Anticipado          | Campo de salida calculado por el sistema en función del<br>porcentaje o importe registrado en los campos anteriores.                                                                                                    |

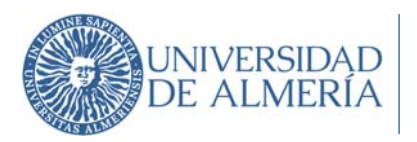

#### Tabla Resumen de los Gastos Previstos

|                               | Descripción del gasto | Detalle  | Importe total | Total modificado | Anticipo | Acciones |
|-------------------------------|-----------------------|----------|---------------|------------------|----------|----------|
| V CAÑADA DE S. URBANO, LA - C |                       |          |               |                  |          |          |
|                               | Otros - Taxi          | 0        | 0,00          | 22,00            | 17,60    | 2        |
|                               | Alojamiento           | 3        | 300,00        | 300,00           | 240,00   | 2        |
|                               | Manutención           | 3.0000   | 122,46        | 122,46           | 97,97    | 2        |
|                               | Locomoción            | 332,0000 | 86,32         | 86,32            | 69,06    | 2        |
| ▽ CORDOBA - CAÑADA DE S. URE  |                       |          |               |                  |          |          |
|                               | Locomoción            | 332,0000 | 86,32         | 86,32            | 69,06    | 2 1      |

7 Tabla Resumen gastos previstos

# 2.2.2 Archivos adjuntos

| Archivos adjuntos       | Insertar archivo       |             |          |
|-------------------------|------------------------|-------------|----------|
| Nomb                    | ore del archivo        | Descripción | Acciones |
| Examinar No se ha selec | cciono ningún archivo. |             |          |

8 Archivos adjuntos

| Campo                 | Descripción                                                                                                    |
|-----------------------|----------------------------------------------------------------------------------------------------|
| Insertar<br>archivo   | Botón para adjuntar archivos (por ejemplo, informes, tarjetas de<br>embarque, tickets de taxi, bus, parking…).<br>Al pulsar el botón aparece Seleccionar archivo que abre un buscador<br>para localizar el documento a adjuntar en la comisión de servicio. |
| Nombre del<br>archivo | Nombre del documento adjuntado a la comisión de servicio. No es<br>editable.                                                                                                    |
| Descripción           | Descripción del documento adjuntado. Este campo es editable a nivel<br>de usuario para tener una referencia del contenido del archivo.                                                                                                    |
| Acciones              | Botón 🔟 para eliminar el archivo adjunto.                                                                                                    |

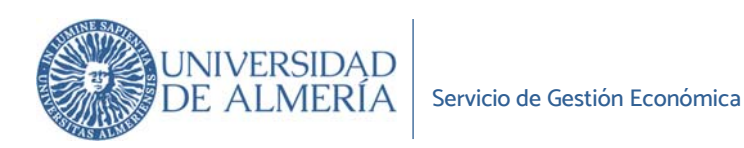

## c) 2.3 AUTORIZACIÓN

Desde este apartado se informan en la comisión las personas que deben firmar la comisión de servicio:

- Comisionado/a
- Persona que autoriza la Comisión de Servicios
- Responsable del centro de gastos, en caso de solicitar anticipo de gastos

| C DATOS DEL VIAJE | PREVISIÓN DE GASTOS | V AUTORIZACIÓN |  |
|-------------------|---------------------|----------------|--|
|                   |                     |                |  |

9 Añadir firmante

Añadir firmante

| Campo           | Descripción                                                                                                    |
|-----------------|----------------------------------------------------------------------------------------------------|
| Firma digital   | No desmarcar.                                                                                                    |
| Añadir firmante | Al pulsar este botón se abrirá una nueva pantalla para que el usuario proceda a<br>indicar los diferentes firmantes a incluir en el documento de Solicitud de la |
| Añadir firmante | Comisión de servicio                                                                                                    |

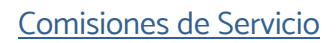

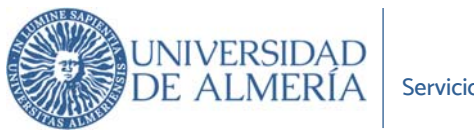

| Insertar firmante | Cancelar | Añadir firmante |
|-------------------|----------|-----------------|
| En calidad de     |          |                 |
| Persona           |          |                 |
| Cargo             |          |                 |
| Orden<br>1        |          |                 |

#### 10 Seleccionar firmantes

| Campo         | Descripción                                                                                                    |
|---------------|----------------------------------------------------------------------------------------------------|
| En calidad de | Comisionado/a, Vicerrector/a, Responsable del centro de gastos…                                                                                                    |
| Persona       | Corresponderá con la persona que hace referencia al firmante. Será un campo de salida donde se consultará por el Nombre y/o apellidos, uno de los firmantes encargado de firmar la comisión de servicio.  Persona Buscar Buscar PERSONA Este campo no deberá ser informado si se opta por identificar al firmante por el cargo. |
| Cargo         | Corresponderá con el cargo que hace referencia al firmante. Será un campo de salida donde se consultará por el cargo de la persona encargada de autorizar la comisión de servicio.                                                                                                    |
|               | Este campo no deberá ser informado si se opta por identificar al firmante por la persona.                                                                                                    |
| Orden         | Corresponder con el "Orden" en el que se mostrarán los firmantes en el informe del<br>documento de la Solicitud de la Comisión, así como el del orden de los firmantes en<br>Portafirmas.<br>Comisionado/a – Orden 1                                                                                                    |
|               | Vicerrector – Orden 2                                                                                                    |

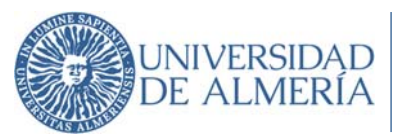

| Campo    | Descripción                                                                                                    |
|----------|----------------------------------------------------------------------------------------------------|
| Acciones | Se mostrarán los iconos necesarios para poder editar la información<br>correspondiente a la linea de la rejilla 🦉 o bien eliminar la linea<br>directamente 🔟 |

#### Datos del comisionado para la autorización

| Centro/[ | )epart  | artamento/Servicio al que pertenece el comisionado |  |
|----------|---------|----------------------------------------------------|--|
| Introdu  | ce el c | el centro al que pertence el comisionado           |  |
| Cuerpo a | Idmini  | ninistrativo del comisionado                       |  |
| 0001     | Q       | Q GRUPO A                                          |  |

#### 11 Datos del comisionado

#### Datos del Comisionado para la Autorización

| Campo                                                               | Descripción                                                                                                    |
|---------------------------------------------------------------------|----------------------------------------------------------------------------------------------------|
| Centro/Departamento/Servicio<br>al que pertenece el<br>comisionado. | Es un campo libre donde se indicará<br>el Centro/Departamento/Servicio al que pertenece el comisionado y<br>el puesto desempeñado. |
| Cuerpo Administrativo.                                              | Indicar 0001                                                                                                    |

#### Configuración de los documentos a generar

|                       | Plantilla                                                                                                    |       | Idiomas    |  |
|-----------------------|----------------------------------------------------------------------------------------------------|-------|------------|--|
| Solicitud de comisión | Solicitud de comisión de servicio personalizada para UAL $\!\!\!\!\!\!\!\!\!\!\!\!\!\!\!\!\!\!\!\!\!\!\!\!\!\!\!\!\!\!\!\!\!\!\!\!$ | PDF 🗸 | Castellano |  |

#### 12 Plantilla del documento

#### Configuración de los documentos a generar

| Campo     | Descripción                                                                                                    |
|-----------|----------------------------------------------------------------------------------------------------|
| Plantilla | Dejar seleccionada "Solicitud de comisión de servicio personalizada para UAL."                                                        |
| Formato   | PDF                                                                                                    |
| Idioma    | Será un desplegable donde se podrá indicar el idioma con el que se generará el<br>documento de solicitud de una Comisión de Servicio. |

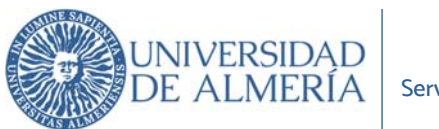

#### d) 2.4 Tramitar

La tramitación de la solicitud de comisión de servicios se iniciará tras pulsar el botón

ramitar

|                                                            | esponsable.                                                             |
|------------------------------------------------------------|-------------------------------------------------------------------------|
| Código : 2025/[C]00000024                                  |                                                                         |
| Objeto del viaje: PRUEBA DEL MODULO COMISIONES DE SERVICIO |                                                                         |
| Fechas: 20/01/2025 - 20/01/2025                            | Estado: Solicitada                                                      |
| Viaje: CAÑADA DE S. URBANO, LA - GRANADA                   | El documento de solicitud<br>de comisión se ha enviado<br>para su firma |
| Documentos asociados a la comisión                         |                                                                         |
| Documentos asociados a la comisión                         |                                                                         |

13 Solicitud tramitada

| UNIVERSIDAD<br>DE ALMERIA                                  | Servicio de Gestión<br>Económica | AUTORIZACIÓN DE<br>COMISIÓN DE SERVICIO | MODELO<br>02 |
|------------------------------------------------------------|----------------------------------|-----------------------------------------|--------------|
| REF.ORDEN DE VIAJE Nº                                      | 2025/[C]0000003                  | 99                                      |              |
| Versión: 3<br>Motivo de la rectificación:                  |                                  |                                         |              |
| APELLIDOS Y NOMBRE:                                        | Juan Carlos Martíne              | z Martínez                              |              |
| N.I.F.:                                                    | 0/5/9/1609/2                     | \$259 B 32                              |              |
| TELÉFONO:                                                  |                                  |                                         |              |
| E-MAIL:                                                    |                                  |                                         |              |
| PUESTO<br>DESEMPEÑADO/DEPARTAMENTO: Servicio de Gestión Ec |                                  | Económica                               |              |

SOLICITA, en virtud de la legislación vigente, el nombramiento para la siguiente comisión de servicios con cargo al C.G: 111006

| PAÍS DESTINO:                   | ESPAÑA                              | LOCALIDAD<br>DESTINO: | CORDOBA                             |
|---------------------------------|-------------------------------------|-----------------------|-------------------------------------|
| OBJETO DE LA COMISIÓN:          | PRUEBA DEL MODULO CS                |                       |                                     |
| FECHA DE SALIDA:                | 21/04/2025                          | FECHA DE REGRESO:     | 24/04/2025                          |
| SALIDAS:                        | CAÑADA DE S. URBANO,<br>LA, CORDOBA | LLEGADAS:             | CORDOBA, CAÑADA DE S.<br>URBANO, LA |
| TIPO COMISIÓN/LOCOMOCION:       | ANTICIPO PAS (COCHE PA              | RTICULAR)             |                                     |
| IMPORTE SOLICITADO<br>COMISIÓN: | 617,10                              |                       |                                     |

Se anticipará como máximo el 80% del importe solicitado para la comisión de servicio. Una vez realizada, y dentro del plazo de los 10 días siguientes, el interesado/a habrá de presentar en el Servicio de Gestión Econômica, la documentación justificativa. Caso de no realizarlo, la Gerencia de la Universidad de Almería queda autorizada por la presente, para reintegrar el importe anticipado de los primeros haberes a percibir por el mismo.

| Comisionado                         |  |
|-------------------------------------|--|
|                                     |  |
| Fdo.: Juan Carlos Martínez Martínez |  |
|                                     |  |

PROTECCIÓN DE DATOS DE CARÁCTER PERSONAL. Responsable del tratamiento: Universidad de Almería - Edificio de Gobierno y Paraninfo, Planta 3, Despacho 3.170 - Ctra. Sacramento n/n, La Cañada de San Urbano. CP 04120 Almería - DPC: Contacto - dpo@ual.es - Finalidades o usos de los datos: Llevar a cabo la gestión económica, contable y fuscal de la Universidad. - Plazo de conservación: El plazo de conservación de los datos: Volgatorio para tener la información contable y fuscal de la universidad disponible, ante cualquier requestimiento de la antidad pública competente (Agencia Tributaria, Juzgados o Tribunales). - Cesiones o transferencias: Los datos no serán comunicados o cedidos a terceros, saho requerimientos legales o tributarios. - Derecho: Ud. podrá ejericatar los derechos de Acceso, Rescificación, Supresión o, en su caso, Oposición. Para ejericatar los derechos deberás presentar un escrito en la dirección arriba señalada, Información amplidad: http://seguridad.ual.es. Asimiamo; en caso de considerar vulnerado en).

He leído la cláusula informativa en materia de protección de datos de la Universidad de Almería OBLIGATORIO MARCAR ESTA CASILLA

SR. RECTOR MAGNÍFICO DE LA UNIVERSIDAD DE ALMERÍA

14 Documento Solicitud Comisión de Servicio enviada a Portafirmas

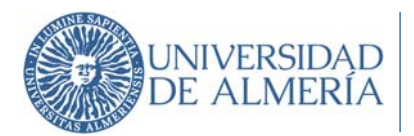

Una vez que se **envía** a firma la Autorización de Comisión de Servicios el sistema envía un correo al usuario informándole del cambio de estado de la misma, de **Alta** a **Solicitada**.

|   | Cambio de estado de la comisión 2025/[C]000000024 - PRUEBA DEL MODULO COMISIONES DE SERVICIO. Rectidou x                                                                                                    |               | 0         | Ľ |
|---|----------------------------------------------------------------------------------------------------|---------------|-----------|---|
| : | comuec@ual.es 957 (hace 6 minutos)<br>para mi ♥<br>La comisión de senicios 2025/[C]000000024 - PRUEBA DEL MODULO COMISIONES DE SERVICIO cuyo itinerario es CAÑADA DE S. URBANO, LA - GRANADA del 20/01/2025 - 20/01/2025 ha pasado del estado Ata al estado | ☆<br>Solicita | th<br>da. | 1 |
|   | Puede obtener más información accediendo al detalle de la entidad.                                                                                                    |               |           |   |
|   | Un saludo.                                                                                                    |               |           |   |
|   | Este es un mensaje generado automáticamente. Por favor, no conteste a este correo.                                                                                                    |               |           |   |
|   | (+) Responder (+> Reenviar                                                                                                    |               |           |   |

15 Email estado CS Solicitada

Cuando se completa el proceso de firma en Portafirmas y la Comisión de Servicios ha sido **autorizada** por los firmantes, el estado de la Comisión de Servicios cambia de **Solicitada** a **Autorizada** y el sistema comunica el cambio al usuario:

| Cambio de estado de la comisión 2025/[C]000000024 - PRUEBA DEL MODULO COMISIONES DE SERVICIO. Recibidos ×                                                                                                    | 0        | Ľ   |
|----------------------------------------------------------------------------------------------------|----------|-----|
| comuec@ual.es 10:31 (hace 0 minutos) 🖈 para mi 👻                                                                                                    | ÷        | 1   |
| La comisión de servicios 2025/[C]000000024 - PRUEBA DEL MODULO COMISIONES DE SERVICIO cuyo itinerario es CAÑADA DE S. URBANO, LA - GRANADA del 20/01/2025 - 20/01/2025 - 20/01/2025 | Autoriza | da. |
| Puede obtener más información accediendo al detalle de la entidad.                                                                                                    |          |     |
| Un saludo.                                                                                                    |          |     |
| Este es un mensaje generado automáticamente. Por favor, no conteste a este correo.                                                                                                    |          |     |
| (+ Responder) (+ Reenviar)                                                                                                    |          |     |

16 Email estado CS Autorizada

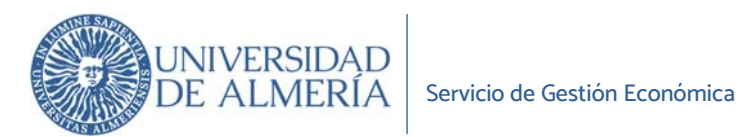

## 3. <u>Búsqueda de Comisiones de Servicio</u>

17 Búsqueda de Comisiones de Servicio

| Campo                 | Descripción                                                   |
|-----------------------|---------------------------------------------------------------|
| Ejercicio             | Ejercicio de búsqueda de la comisión de servicio. Se permite  |
|                       | introducir el valor manualmente o seleccionarlo a través de   |
|                       | un desplegable. Por defecto aparece el ejercicio activo en la |
|                       | universidad.                                                  |
| Comisionado           | Número de documento, nombre y apellidos de la persona         |
|                       | que aparece como comisionado en la solicitud. Se puede        |
|                       | introducir el número de documento manualmente o buscarlo      |
|                       | a través del desplegable.                                     |
| Estado                | Estado en que se encuentra la solicitud a buscar.             |
| Código de la comisión | Código de la comisión de servicio que se desea buscar.        |

#### Resultado de la consulta

Sobre el resultado de la consulta si se hace click sobre los campos Código o Resumen se accede al detalle de la comisión que se quiere consultar y/o gestionar.

| Exportar a Exce                                                                                                    |                                     |                                  |                       |               |            |  |  |  |  |  |  |
|----------------------------------------------------------------------------------------------------|-------------------------------------|----------------------------------|-----------------------|---------------|------------|--|--|--|--|--|--|
| Código $rightarrow rightarrow rig$ | Resumen $arr$                       | Fecha de ida $rightarrow \nabla$ | Fecha de △▽<br>vuelta | Importe total | Estado 🗠 🗠 |  |  |  |  |  |  |
| 2025/[C]000000                                                                                                    | PRUEBA DEL MODULO CS                | 21/04/2025                       | 24/04/2025            | 617,10        | ALTA       |  |  |  |  |  |  |
| 2025/[C]000000                                                                                                    | PRUEBA CS MULTIPLES DESTINOS        | 10/03/2025                       | 12/03/2025            | 209,82        | AUTORIZADA |  |  |  |  |  |  |
| 2025/[C]000000                                                                                                    | PRUEBA MODULO CS                    | 21/03/2025                       | 24/03/2025            | 0,00          | SOLICITADA |  |  |  |  |  |  |
| 2025/[C]000000                                                                                                    | **RECHAZADO IMPORTE ADELANTO*** PRU | 30/01/2025                       | 03/02/2025            | 428,48        | AUTORIZADA |  |  |  |  |  |  |
| 2025/[C]000000                                                                                                    | PRUEBA CS CON ANTICIPO              | 20/01/2025                       | 22/01/2025            | 289,64        | AUTORIZADA |  |  |  |  |  |  |

18 Tabla resultado de consulta de Comisiones de Servicio

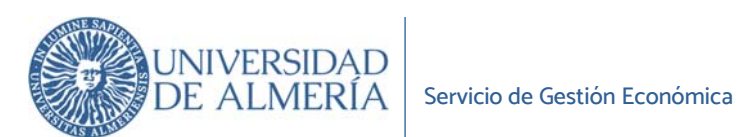

El botón BÚSQUEDA AVANZADA muestra más campos para restringir la búsqueda de comisiones de servicio

| Estado          |                | ~          | Cd | ódigo de la comi | sión |      |                    |  |
|-----------------|----------------|------------|----|------------------|------|------|--------------------|--|
| Obj             | ieto del viaje |            |    |                  |      |      |                    |  |
| Grupo gestor de | e la comisión  |            |    | Q                |      |      |                    |  |
| Centro de ga    | sto/Orgánica   |            |    |                  |      |      | ٩                  |  |
| Ref.inte        | rna proyecto   |            |    |                  |      | Proy | ecto investigación |  |
| Datos de la sol | icitud:        |            |    |                  |      |      |                    |  |
| Fecha ida (     | desde-hasta)   | dd/mm/yyyy |    | dd/mm/yyy        | у 🗖  |      |                    |  |
| Fecha vuelta (  | desde-hasta)   | dd/mm/yyyy |    | dd/mm/yyy        | У    |      |                    |  |
| Importe to      | tal solicitado |            |    |                  |      |      |                    |  |
| Datos de la jus | tificación:    |            |    |                  |      |      |                    |  |
| Fecha ida (     | desde-hasta)   | dd/mm/yyyy |    | dd/mm/yyy        | У    |      |                    |  |
| Fecha vuelta (  | desde-hasta)   | dd/mm/yyyy |    | dd/mm/yyy        | у 🗖  |      |                    |  |
| Importe tot     | al justificado |            |    |                  |      |      |                    |  |

19 Búsqueda avanzada de CS

| Campo                       | Descripción                                                   |
|-----------------------------|---------------------------------------------------------------|
| Ejercicio                   | Ejercicio de búsqueda de la comisión de servicio. Se permite  |
|                             | introducir el valor manualmente o seleccionarlo a través de   |
|                             | un desplegable. Por defecto aparece el ejercicio activo en la |
|                             | universidad.                                                  |
| Comisionado                 | Número de documento, nombre y apellidos de la persona         |
|                             | que aparece como comisionado en la solicitud. Se puede        |
|                             | introducir el número de documento manualmente o buscarlo      |
|                             | a través del desplegable.                                     |
| Estado                      | Estado en que se encuentra la solicitud a buscar.             |
| Código de la comisión       | Código de la comisión de servicio que se desea buscar.        |
| Objeto del viaje            | Descripción del objeto del viaje                              |
| Grupo gestor de la comisión | Servicio de Gestión económica UAL                             |
| Datos de la Solicitud       |                                                               |
| Fecha ida (desde-hasta)     | Fechas de ida acotando por desde y hasta. Se puede indicar    |
|                             | la fecha manualmente o mediante el botón de calendario con    |
|                             | el formato DD/MM/AAAA                                         |

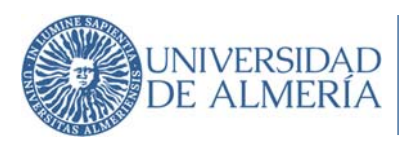

| Fecha vuelta (desde-hasta) | Fechas de vuelta acotando por desde y hasta. Se puede      |
|----------------------------|------------------------------------------------------------|
|                            | indicar la fecha manualmente o mediante el botón de        |
|                            | calendario con el formato DD/MM/AAAA                       |
| Importe total solicitado   | Importe total solicitado en la comisión de servicio.       |
| Datos de la justificación  |                                                            |
| Fecha ida (desde-hasta)    | Fechas de ida acotando por desde y hasta. Se puede indicar |
|                            | la fecha manualmente o mediante el botón de calendario con |
|                            | el formato DD/MM/AAAA                                      |
| Fecha vuelta (desde-hasta) | Fechas de vuelta acotando por desde y hasta. Se puede      |
|                            | indicar la fecha manualmente o mediante el botón de        |
|                            | calendario con el formato DD/MM/AAAA                       |
| Importe total justificado  | Importe total justificado en la comisión de servicio.      |

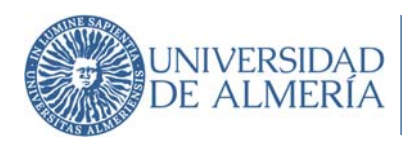

#### 4. Justificación de la Comisión de Servicio

En estas pantallas se revisa y/o se modifica la información referente a itinerarios y dietas respecto a la información que se registró en el momento de la solicitud de forma que queden reflejados los gastos e itinerarios definitivos efectuados en la comisión. Además, se podrá informar aquellas personas que deben firmar el documento de justificación de la comisión de servicio.

4.1 Para buscar la solicitud de servicio que se va a justificar se accede al Servicio de Comisiones de Servicio y se ejecuta la búsqueda.

4.2 Una vez seleccionada la Comisión a justificar se muestra el detalle de los datos de la comisión:

|                              | Volver Modificar Justificar Gestionar documentación                     |
|------------------------------|-------------------------------------------------------------------------|
| Objeto del viaje:            | PRUEBA CS CON ANTICIPO                                                  |
| Pesona que viaja:            | Juan Carlos Martínez Martínez                                           |
| Viaje solicitado:            | CAÑADA DE S. URBANO, LA - SEVILLA 20/01/2025 (13:35) 20/01/2025 (13:35) |
|                              | SEVILLA - CAÑADA DE S. URBANO, LA 22/01/2025 (12:36) 22/01/2025 (12:36) |
| Ejercicio:                   | 2025                                                                    |
| Centro de gasto / Orgánica:  | No informado                                                            |
| Tipo de pago:                | Anticipo de Caja Fija                                                   |
| Codigoacuerdo:               | 1200                                                                    |
| Grupo gestor de la comisión: | Servicio de Gestión Económica UAL4                                      |
| Tipo de comisión:            | 019 ANTICIPO PAS (COCHE PARTICULAR)                                     |
| Observaciones:               | 111006                                                                  |
|                              |                                                                         |
|                              |                                                                         |

20 Resumen datos Comisión de Servicios

Gastos previstos

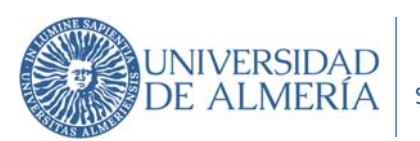

4.3 Pulsando sobre el botón naranja "Justificar" se visualizan las fichas de la Comisión que deben revisarse y/o modificarse con la información real y no prevista ejecutada en la comisión. El funcionamiento de las pantallas a revisar y/o modificar es el mismo que las detalladas en los anteriores epígrafes (para una descripción de los campos a cumplimentar, consultar punto <u>2b 2.2</u> del Manual)

| Justificar una comisión<br><sub>Código</sub> 2025/[C]000000026                                                                                                    | Volver Guardar Tramitar                                            |
|----------------------------------------------------------------------------------------------------|--------------------------------------------------------------------|
| X DATOS DEL VIAJE GASTOS DOCUME                                                                                                    | ENTACIÓN                                                           |
| NIF comisionado     Juan Carlos Martínez Martínez      Objeto del viaje     PRUEBA CS CON ANTICIPO                                                                                                    | Grupo gestor de la comisión<br>Q Servicio de Gestión Económica UAL |
| Viaje de ida y vuelta > Múltiples destinos > Recalcular dietas                                                                                                    | ^                                                                  |
| * País origen * Localidad origen                                                                                                    | * Fecha y hora de ida                                              |
| ESPANA Q CANADA DE S. URBANO, LA                                                                                                    | Q 20/01/2025 13:35                                                 |
| País destino     País destino     A país destino     A país destino     A país destino                                                                                                    | * Fecha y hora de vuelta                                           |
| ESPANA Q SEVILLA                                                                                                    | Q 22/01/2025 12:36                                                 |
| Viaje con asistencia a un congreso 🗌                                                                                                    | ~                                                                  |
| <ul> <li>* Ejercicio</li> <li>2025 ♥</li> <li>Calaboration</li> <li>* Tipo de pago</li> <li>* Acuerdo de ACF</li> <li>O19 Q ANTICIPO PAS (COC Anticipo de Caja Fija♥</li> <li>1200 Q ACF</li> <li>1200/2</li> </ul> | 025                                                                |
| * Centro de gasto Comisión                                                                                                    |                                                                    |
| 111006                                                                                                    |                                                                    |

21 Datos Comisión de Servicios

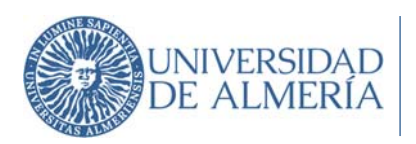

La Justificación de gastos debe ser firmada al menos por el comisionado y la persona responsable del centro de gastos.

En la ficha DOCUMENTACION añadir los firmantes necesarios Añadir firmante y la **documentación acreditativa de los gastos realizados** que sea necesaria según la normativa de la UAL (facturas de alojamiento, informes, tarjetas de embarque, tickets de taxi, bus, tren...) en la opción de Archivos adjuntos.

**IMPORTANTE:** Según establece la normativa de la UAL cualquier pago que se realice al personal propio de la Universidad de Almería, se realizará siempre a la misma cuenta bancaria donde esté domiciliado el pago de la nómina, a no ser que se indique lo contrario. Por tanto, en caso de que para una Comisión de Servicios específica se quiera recibir el pago en una cuenta distinta a la indicada para el pago de la nómina se indicará esta cuenta mediante un escrito que deberá adjuntarse a la Justificación de Gastos en esta opción de Archivos adjuntos.

| Archivos adjuntos                                                                                                   | Insertar archivo                |                      |             |          |
|----------------------------------------------------------------------------------------------------|---------------------------------|----------------------|-------------|----------|
| Justificar una comisión<br>código 2025/[C]000000026                                                                 |                                 | Volver               | iuardar     | Tramitar |
| X DATOS DEL VIAJE                                                                                                   | GASTOS                          | DOCUMENTACIÓN        |             |          |
|                                                                                                    |                                 |                      |             |          |
| mantes de la Cuenta Justifica<br>Firma digital<br>Añadir firmante                                                   | ativa                           |                      |             |          |
| <b>nantes de la Cuenta Justifica</b><br>Firma digital<br><mark>Niadir firmante</mark><br>Firmante                   | <b>ativa</b><br>En calidad de   | Cargo                | Orden       | Acciones |
| mantes de la Cuenta Justifica<br>Firma digital<br>Añadir firmante<br>Firmante<br>hay firmantes                      | <b>ativa</b><br>En calidad de   | Cargo                | Orden       | Acciones |
| mantes de la Cuenta Justifica<br>Firma digital<br>Añadir firmante<br>Firmante<br>hay firmantes<br>Archivos adjuntos | ertar archivo                   | Cargo                | Orden       | Acciones |
| mantes de la Cuenta Justifica<br>Firma digital<br>Añadir firmante<br>Firmante<br>hay firmantes<br>Archivos adjuntos | En calidad de<br>sertar archivo | Cargo<br>Descripción | Orden<br>→∨ | Acciones |

22 Firmantes y documentación de la Justificación de Gastos

Una vez revisada y registrada la información <u>se pulsará al botón Tramitar</u> para concluir el proceso de justificación.

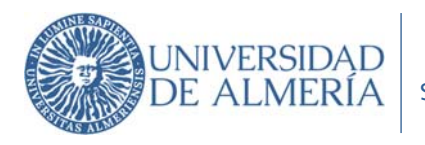

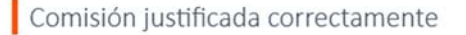

Proceda a descargarse la documentación necesaria para continuar con su tramitación.

Código: 2025/[C]00000024 Objeto del viaje: PRUEBA DEL MODULO COMISIONES DE SERVICIO Fechas: 20/01/2025 - 20/01/2025 Viaje: CAÑADA DE S. URBANO, LA - GRANADA

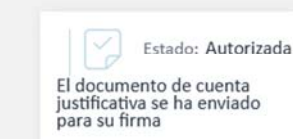

# Documentos asociados a la comisión

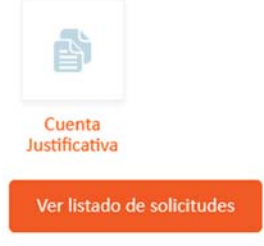

#### 23 Justificación de Gastos tramitada

| Next constraint     Next constraint     Next constraint       Area constraint     Next constraint     Next constraint       Area constraint     Next constraint     Next constraint       Area constraint     Next constraint     Next constraint       Area constraint     Next constraint     Next constraint       Area constraint     Next constraint     Next constraint       Area constraint     Next constraint     Next constraint       Area constraint     Next constraint     Next constraint       Area constraint     Next constraint     Next constraint       Area constraint     Next constraint     Next constraint       Next constraint     Next constraint     Next constraint       Next constraint     Next constraint     Next constraint       Next constraint     Next constraint     Next constraint       Next constraint     Next constraint     Next constraint       Next constraint     Next constraint     Next constraint       Next constraint     Next constraint     Next constraint       Next constraint     Next constraint     Next constraint       Next constraint     Next constraint     Next constraint       Next constraint     Next constraint     Next constraint       Next constraint     Next constraint     Next constraint <t< th=""><th></th><th></th><th></th><th></th><th>-</th><th></th><th></th><th></th><th></th><th></th><th></th><th></th><th></th></t<>                                                                                                    |                                                                                                    |                                     |                                        |                                    | -               |                               |                                                 |                                                      |                                                                              |                                                                 |                                                       |                                           |         |
|----------------------------------------------------------------------------------------------------|----------------------------------------------------------------------------------------------------|-------------------------------------|----------------------------------------|------------------------------------|-----------------|-------------------------------|-------------------------------------------------|------------------------------------------------------|------------------------------------------------------------------------------|-----------------------------------------------------------------|-------------------------------------------------------|-------------------------------------------|---------|
| Service of carbon       Service of carbon         Service of carbon       Service of carbon       Service of carbon         New Service of Carbon       Service of carbon       Service of carbon       Service of carbon         New Service of Carbon       Service of carbon       Service of carbon       Service of carbon       Service of carbon         New Service of Carbon       Service of carbon       Service of ca                                                                                                    | Totales                                                                                                    |                                     |                                        | 300                                |                 | 100,00                        | 300,00                                          | 300,00                                               |                                                                              |                                                                 |                                                       |                                           |         |
| Exercision       Exercision       Exercision       Exercision         REF ORDEN DE VIAJE N°       2025/(C)000000399         President 11         Import Exercision       Import Exercision         Application Structure       Antification Structure       Import Exercision         Application Structure       Antification Structure       Import Exercision         Application Structure       Antification Structure       Import Exercision         Application Structure       Antification Structure       Import Exercision         Application Structure       Antification Structure       Import Exercision         Application Structure       Structure       Structure       Import Exercision         Reserve Structure       Structure       Structure       Structure       Structure         Reserve Structure       Structure       Structure       Structure       Structure       Structure         Reserve Structure       Structure       Structure       Structure       Structure       Structure         Reserve Structure       Structure       Structure       Structure       Structure       Structure       Structure       Structure       Structure       Structure       Structure       Structure       Structure       Structure       Structure       Structur                                                                                                    | Concepto                                                                                                    |                                     | 1                                      | Dias                               | Importe         | 100.00                        | mporte total In                                 | nporte total modificado                              |                                                                              |                                                                 |                                                       |                                           |         |
| Encode de gasto       GASTOS EN DESERVICIO       O         EFE ORDEN DE VIAJE Nº       2025/(C)000000399         Versión: 11       Monto de rectificación:         TPO DE COMBINIÓN       ANTICIPO PAS (COCHE<br>PARTICULAR)         APEL DOSY MONBERE:       Juan Carlos Martínez Martínez         VINIO:       Juan Carlos Martínez Martínez         VINIO:       Juan Carlos Martínez Martínez         VINIO:       Juan Carlos Martínez Martínez         VINIO:       Juan Carlos Martínez Martínez         VINIO:       Juan Carlos Martínez Martínez         VINIO:       Juan Carlos Martínez Martínez         VINIO:       Juan Carlos Martínez Martínez         VINIO:       Juan Carlos Martínez Martínez         VINIO:       Juan Carlos Martínez Martínez         VINIO:       Juan Carlos Martínez Martínez         VINIO:       Juan Carlos Martínez Martínez Martínez         VINIO:       Juan Carlos Martínez Martínez Martínez         VINIO:       Juan Carlos Martínez Martínez         VINIO:       Juan Carlos Martínez Martínez         VINIO:       Juan Carlos Martínez Martínez         VINIO:       Juan Carlos Martínez Martínez         VINIO:       Juan Carlos Martínez Martínez         VINIO:       Juan Carlos Martínez Martínez     <                                                                                                    | Alojamiento                                                                                                    |                                     |                                        |                                    |                 |                               |                                                 |                                                      |                                                                              |                                                                 |                                                       |                                           |         |
| Service de gende       GASTOS EN Coste       Ot         REFORDEN DE VIAJE Nº       2025/(C)000000399         Versión: 11       Marcia de la rectificación:         MEDIOS Y MONBEE       Ann Carlon Maninez Maninez         MILION Y MONBEE       Ann Carlon Maninez Maninez         MILION Y MONBEE       Ann Carlon Maninez Maninez         MILION Y MONBEE       Ann Carlon Maninez Maninez         MILION Y MONBEE       Ann Carlon Maninez Maninez         MILION Y MONBEE       Ann Carlon Maninez Maninez         MILION Y MONBEE       Ann Carlon Maninez Maninez         MILION Y MONBEE       Anno Carlon Maninez Maninez         MILION Y MONBEE       Anno Carlon Maninez Maninez         MILION Y MONBEE       Anno Carlon Maninez Maninez         MILION Y MONBEE       Anno Carlon Maninez Maninez         MILION Y MONBEE       Anno Carlon Maninez Maninez         MILION Y MONABEE       Anno Carlon Maninez Maninez         MILION Y MONABEE       Anno Carlon Maninez Maninez         Milion de la servicio Maninez       Maninez Maninez         Milion de la servicio Maninez       Maninez         Milion de la servicio Maninez       Maninez         Milion de la servicio Maninez       Maninez         Milion de la servicio Maninez       Maninez <t< td=""><td>Total pais</td><td>SESPANA</td><td></td><td>3,00</td><td>-</td><td>40,82</td><td>122,46</td><td>122,46</td><td></td><td></td><td></td><td></td><td></td></t<>                                                                                                    | Total pais                                                                                                    | SESPANA                             |                                        | 3,00                               | -               | 40,82                         | 122,46                                          | 122,46                                               |                                                                              |                                                                 |                                                       |                                           |         |
| Service de classifica       GASTOS EN       Descrito de la centra de la constante de la constante de la const                                                                                                    | Totales                                                                                                    | ECOANA                              |                                        | 3,00                               |                 | 40,82                         | 122,46                                          | 122,46                                               |                                                                              |                                                                 |                                                       |                                           |         |
| Service de cardina       Santa Casta Sta Sta Sta Sta Sta Sta Sta Sta Sta S                                                                                                    |                                                                                                    |                                     |                                        | 3,00                               | -               | 40,82                         | 122,46                                          | 122,46                                               |                                                                              |                                                                 |                                                       |                                           | 1       |
| Services description       Services description       Services description       Services description         Exer ORDEN DE VIAUE N°       2025/(C)000000399       Composition       Services description       Services description         Arrier 11       Retrier 11       Retrier 10       Composition       Services description       Services description       Services de                                                                                                    | ouncepto                                                                                                    |                                     |                                        | Linda                              | mporte          |                               | importe total                                   | modificado                                           | Edo.: Juan Carlos Martínez M                                                 | arunez                                                          | Fdo.: Juan Car                                        | ios Martinez M                            | 1       |
| Services destroits       Services destroits       Services destroits       Other         REF.ORDEN DE VIA.LE N°       2025/(C)000000399       Amountation of the service of the service of th                                                                                                    | Manutención                                                                                                    | _                                   |                                        | Dier                               | Importe         |                               | Importa total                                   | (moorte total                                        | 54 . L                                                                       |                                                                 |                                                       |                                           |         |
| Services de Gestión       GASTOS ENCON       OT         REF. ORDEN DE VIALE N°       2025/(C)000000399         REF. ORDEN DE VIALE N°       2025/(C)000000399         REF. ORDEN DE VIALE N°       2025/(C)000000399         REF. ORDEN DE VIALE N°       2025/(C)000000399         REF. ORDEN DE VIALE N°       2025/(C)000000399         APELLDOS Y NOMBRE       Juan Carlos Martínez Martínez         NIFE       Juan Carlos Martínez Martínez         NIFE NOM NOLON TRAMITADORA:       Importe total         TELÉPONO NUNDA TRAMITADORA:       Importe total         NIFE NOM NOMBRE       Juan Carlos Martínez Martínez         NIFE NOM NOMBRE       Juan Carlos Martínez Martínez         NIFE NOM NOMBRE       Juan Carlos Martínez Martínez         NIFE NOM NOMBRE       Juan Carlos Martínez Martínez         NIFE NOM NOMBRE       Juan Carlos Martínez Martínez         NIFE Addu NUNDO TRAMITADORA:       Concepto         TELEPONO NOMBRE       Juan Carlos Martínez Martínez         NIFE Addu NUNDO TRAMITADORA:       Concepto         NIFE Addu NUNDO TRAMITADORA:       Concepto         NIFE Addusta Informativa en materias de protección de datos de la Universidad de Almería que se encuertra         Martínez de segución de la Statos presentables Judiación que ne cumplan con los requistatos en mortar los datos que forano merta de                                                                                                    |                                                                                                    |                                     | 10000-0000                             |                                    |                 | 10000                         | URBANO, LA                                      |                                                      | Comisionado                                                                  |                                                                 | Responsable of                                        | entro de gasto                            | ,       |
| Service de Gestión       GASTOS EN<br>DISENTICIO       OI         EEF-ORDEN DE VIAJE N°       2025/[C]000000399         tersión: 11<br>know de la rectificación:       Importe contaction de la rectificación:         APELLIDOS Y NOMBRE:       Juan Carlos Martínez Martínez<br>PARTICULARY         APELLIDOS Y NOMBRE:       Juan Carlos Martínez Martínez<br>PARTICULARY         CLUSS, to a feritoria soportuno de la contrativación de la contrativación de la cont                                                                                                    | 2                                                                                                    | ESPAÑA                              | CORDOBA                                | 24/04/20                           | 25 11:41        | ESPAÑA                        | CANADA DE S                                     | 24/04/2025 11:41                                     |                                                                              |                                                                 |                                                       |                                           |         |
| Service de Gestión       GASTOS EN<br>Condinición       O1         IEE CONDENDE VIAUE Nº       2025/[C]000000399         resulto: 11<br>totiono de la certificación:       IEE CONDENDE VIAUE Nº       2025/[C]000000399         APELLIDOS Y NOMERE:       Jaan Carlos Martínez Martínez<br>UNIDAD TRAMITADORA:       Importe total         ITECONO INDOS Y NOMERE:       Jaan Carlos Martínez Martínez       Importe total         UNIDAD TRAMITADORA:       Conceptio       Nº asistencia       Importe total         CONCENTS NO MERE:       Jaan Carlos Martínez Martínez       Importe total       Importe total         CONSTA DI RAMITADORA:       Conceptio       Nº asistencia       Importe total         CONSTA DI RAMITADORA:       Importe total       Importe total       Importe total         Total dettas       Importe total       Importe total       Importe total         Total dettas       Importe total       Importe total       Importe total         Intelación in estationa in entresendo e al subanitado e al subantinado e al subantinado e al                                                                                                    | 1                                                                                                    | ESPANA                              | CANADA DE S                            | 5. 21/04/20                        | 25 11:41        | ESPANA                        | CORDOBA                                         | 21/04/2025 11:41                                     | presentar un escrito en la dirección<br>derecho a la protección de datos per | ernoa eenalada Información a<br>sonales, podrá interponer una r | rolamación ante la Agenc                              | ia Española de Pro                        |         |
| Service de Gestión       GASTOS EN<br>Commisión De<br>Servicio       OT         REF.ORDEN DE VIAJE N°       2025/(C)000000399         rsión: 11<br>micró de la rectificación:       Importe detalización <u>PELLIDOS Y NOMBRE</u> Juan Carlos Martínez Martínez<br>MICE       Juan Carlos Martínez Martínez<br>MICE <u>VIELEPONO UNDUD TRAMITADORA:</u> Juan Carlos Martínez Martínez<br>MICE       Juan Carlos Martínez Martínez<br>MICE <u>VIELEPONO UNDUD TRAMITADORA:</u> Juan Carlos Martínez Martínez<br>MICE       Juan Carlos Martínez Martínez<br>MICE <u>VIELEPONO UNDUD TRAMITADORA:</u> Juan Carlos Martínez Martínez<br>MICE       Juan Carlos Martínez Martínez<br>MICE <u>VIELEPONO UNDUD TRAMITADORA:</u> Juan Carlos Martínez Martínez<br>MICE       Juan Carlos Martínez Martínez<br>MICE <u>VIELEPONO UNDUD TRAMITADORA:</u> Juan Carlos Martínez Martínez<br>MICE       Juan Carlos Martínez Martínez<br>MICE       Juan Carlos Martínez Martínez<br>MICE <u>VIELEPONO UNDUD TRAMITADORA:</u> Juan Carlos Martínez Martínez<br>MICE       Juan Carlos Martínez Martínez<br>MICE       Juan Carlos Martínez Martínez<br>MICE       Juan Carlos Martínez Martínez<br>MICE <u>VIELEPONO UNDUD TRAMITADORA:</u> Juan Carlos Martínez Martínez<br>MICE       Juan Carlos Martínez Martínez<br>MICE       Juan Carlos Martínez<br>MICE       Juan Carlos Martínez<br>MICE       Juan Carlos Martínez<br>MICE       Juan Carlos Martínez<br>MICE       Juan Carlos Martínez<br>MICE       Juan Carlos Martínez<br>MICE       Juan Carlos Mar                                                                                                    | - Alico                                                                                                    | origen                              | origen                                 | reund 50                           | and ongen       | destino                       | destino                                         | destino                                              | Derechoe: Ud. podrá ejercitar los o                                          | erechos de Acceso, Rectificac                                   | ión, Supresión o, en au                               | caso, Oposición                           |         |
| Service of Besting       GASTOS EN COMISIÓN DE SERVICIO         Service of Besting       GASTOS EN COMISIÓN DE SERVICIO       OT         REF.ORDEN DE VIAJE Nº       2025/[C]000000399         ersión: 11       Toto de la rectificación:         TIPO DE COMISIÓN       ANTICIPO PAS (COCHE<br>PARTICULAR)         APELLIDOS Y NOMERE:       Juan Carlos Martínez         UNIDAD TRAMITADORA:       Importe total         CONCEPTO       Importe total         NIF:       Juan Carlos Martínez Martínez         UNIDAD TRAMITADORA:       Importe total         CONCEPTO       Nº Asistencia         NIF:       Juan Carlos Martínez Martínez         VIDEÓR NO NOMERE:       Juan Carlos Martínez Martínez         UNIDAD TRAMITADORA:       Importe total         CONCEPTO       Importe total         Concepto       Nº Asistencia         Concepto       Nº Asistencia         Concepto       NIF Agencia         Concepto       NIF Agencia         Concepto       NIF Agencia         Interesado: 617.10       Al Interesado: 617.10         Concepto       NIF Agencia         Interesado: 617.10       Al Interesado: 617.10         Concepto       NIF Agencia         Interesado: 617.10 <t< th=""><th>neranos<br/>Nº línea</th><th>Daie</th><th>Localidad</th><th>Eecha ee</th><th>lida origen</th><th>Dais</th><th>Localidad</th><th>Eecha llegada</th><th>o Tribunales), - Cesiones o transfer</th><th>rencias: Los datos no serán co</th><th>requenimiento de la enti<br/>municados o cedidos a</th><th>dad publica competercerce, salvo rec</th><th>į</th></t<>                                                                                                    | neranos<br>Nº línea                                                                                                    | Daie                                | Localidad                              | Eecha ee                           | lida origen     | Dais                          | Localidad                                       | Eecha llegada                                        | o Tribunales), - Cesiones o transfer                                         | rencias: Los datos no serán co                                  | requenimiento de la enti<br>municados o cedidos a     | dad publica competercerce, salvo rec      | į       |
| Service de Gestión       GASTOS EN<br>Economicos       OT         Marcine Service de Gestión       GASTOS EN<br>Escrvice       OT         REF.ORDEN DE VIAUE N°       2025/[C]000000399         resión: 11<br>otros de la restificación:       TPO DE COMISIÓN       ANTICIPO PAS (COCHE<br>PARTICULAR)         APELLDOS Y NOMBRE:       Jun Carlos Martínez       Importe total<br>Anticipo Pasaria         INIF:       Jun Carlos Martínez       Importe total         UNIDAD TRAMITADORA:       Concepto       Importe total         CONCENT SUBJON TRAMITADORA:       Total desta       22,00         CONCENT SUBJON TRAMITADORA:       Concepto       Importe total         Concepto       Importe total       22,00         Total desta       22,00       Total desta         Interesado: 6 formespito de la montenda de la formação de el data martenda de el data de el data data de el data de el data de el data de el data de e                                                                                                    | UNCEPTO                                                                                                    | ,                                   |                                        |                                    |                 |                               |                                                 |                                                      | Cañada de San Urbano. CP 04120 /<br>contable y fiscal de La Universidad.     | Amería - DPO: Contacto - dpog<br>- Plazo de conservación: El pl | ual.es - Finalidades o un<br>azo de conservación de l | os de los datos: L<br>os datos, será el n | il<br>n |
| Service Decommons       GASTOS EN<br>Economica       OT         Marcine Service Decommons       Commissión De<br>Service Do<br>Service Do<br>Service Do       OT         REF.ORDEN DE VIAJE N°       2025/[C]000000399       Distribuicante<br>Service Do<br>Service Do<br>Se | TINERARIO                                                                                                    | Y RESUM                             | EN DE GAST                             | OS REALIZ                          | ZADOS PO        | R                             |                                                 |                                                      | PROTECCIÓN DE DATOS DE CARÁCTE<br>Responsable del tratamiento: Unive         | R PERSONAL.<br>reidad de Almería - Edificio de                  | Gobierno y Paraninfo. I                               | Planta 3, Deepach                         |         |
| Service Standing       Service de Gestión       GASTOS EN COMISIÓN DE SERVICIO       O1         Arres de Service de Gestión       Service de Gestión       O1         REF.ORDEN DE VIAJE N°       2025/[C]000000399       O1         Versión: 11       Total de rectificación:       Total de sistema de sistema de sistema de monte total         APELLIDOS Y NOMBRE       Juan Carlos Martínez Martínez       Importe total         NIF:       Juan Carlos Martínez Martínez       Total de sistema de sistema de protection de la Universida de Almená Esta Lusiados a ser nich de singente messo e emonde no singente service de sistema de protección de datos de la Universidad de Almená gesta menori per entrades de gesta de monte de significantes de gestas presentados junto a esta liquidación que no cumplan con los requisitos as antensión de servicio a que los justificantes de gestas presentados junto a esta liquidación que no cumplan con los requisitos as antensión de servicio a de la Carlos de la Universidad de Almená que se encuentra final de servicio a que los justificantes de gestas presentados junto a esta liquidación que no cumplan con los requisitos         Autorizo a que los justificantes de gastos presentados junto a esta liquidación que no cumplan con los requisitos         Autorizo a que los justificantes de gastos presentados junto a esta liquidación que no cumplan con los requisitos                                                                                                    | nputados a n                                                                                                    | ni nombre.                          |                                        |                                    |                 |                               |                                                 |                                                      | 1                                                                            |                                                                 |                                                       |                                           | 1       |
| Service Bandh       GASTOS EN<br>Commisión DE<br>SERVICIO       OT         Main Conception       Mainteriora importe total<br>332,00       0,26       86,32         REF.ORDEN DE VIAJE Nº       2025/[C]000000399       0,26       86,32         tersión: 11<br>Activo de la rectificación:       Importe Contación       Mainteriora       Mainteriora       Importe total         APPLLOGY NOMBRE:       Jun Corlos Martínez Martínez<br>UNEDOY TRAMITADORA:       Jun Corlos Martínez Martínez<br>UNEDOY NOMBRE:       Jun Corlos Martínez Martínez<br>UNEDOY NOMBRE:       Jun Corlos Martínez Martínez<br>UNEDOY NOMBRE:       Jun Corlos Martínez Martínez<br>UNEDOY NOMBRE:       Jun Corlos Martínez Martínez<br>UNEDOY NOMBRE:       Jun Corlos Martínez Martínez<br>UNEDOY NOMBRE:       Jun Corlos Martínez Martínez<br>UNEDOY NOMBRE:       Jun Corlos Martínez Martínez<br>UNEDOY NOMBRE:       Jun Corlos Martínez Martínez<br>UNEDOY NOMBRE:       Jun Corlos Martínez Martínez<br>UNEDOY NOMBRE:       Jun Corlos Martínez Martínez<br>UNEDOY NOMBRE:       Jun Corlos Martínez Martínez<br>UNEDOY NOMBRE:       June Salastencia       Concepto       Importe total         Concepto in tradition o Martínez Martínez<br>UNEDOY NOMBRE:       June Salastencia       Concepto       Importe total         Concepto in tradition o Martínez Martínez<br>UNIDOY TRAMITADORA:       Concepto in tradition o Martínez Martínez<br>UNIDOY NOMBRE:       June Salastencia       Concepto in tradition o Martínez Martínez<br>UNIDOY NOMBRE:       June Salastencia       Concepto in traditin       Concepto in traditio Intore Salastenci                                                                                                    | stablecidos e                                                                                                    | en el RD 161                        | 9/2012 ni en la                        | as Normas d                        | e Ejecución     | del Presus                    | puesto de la Univ                               | ersidad de Almería sean                              |                                                                              |                                                                 |                                                       |                                           | Ļ       |
| Service de Gestión       GASTOS EN COMISIÓN DE SERVICIO       O1         Service de Gestión       COMISIÓN DE SERVICIO       01         REF ORDEN DE VIAJE N°       2025/[C]000000399       02         tersión: 11       Anticide de sentificación:       1000000000000000000000000000000000000                                                                                                    | × Autorizo a                                                                                                    | que los just                        | ificantes de ga                        | stos present                       | ados junto i    | a esta liqui                  | dación que no cu                                | mplan con los requisitos                             |                                                                              |                                                                 |                                                       |                                           |         |
| Service de Gestión       GASTOS EN COMISIÓN DE SERVICIO       O1         REF. ORDEN DE VIAJE N°       2025/[C]000000399       01         reraión: 11       Anticipo PAS (COCHE PARTICULAR)       332,00       0,26       86,32         APELLDOS Y NOMBRE:       Juan Carlos Martínez Martínez       Anticipo PAS (COCHE PARTICULAR)       Importe total         APELLDOS Y NOMBRE:       Juan Carlos Martínez Martínez       Importe total       Concepto       Importe total         TOTAL COMITIZADOR:       Concepto Intervision of Betrotion del Retrotion de Almenía Esta Lupiado en optiona del antervisia dorbi indentizaziones por total de total       Concepto Intervision del Concepto Intervisiones de total         Total des a porto por la messa.       22,00       Total des Intervisiones de total       Total des Intervisiones de total         Total de superior total       22,00       Total des Intervisiones de total       Apurtes de agencia       Concepto Intervisiones de total         Total de superior total       Apurtes de agencia       Concepto Intervisiones de total       Apurtes de agencia       Concepto Intervisiones de total         Total de casa       Importe total       Concepto Intervisiones de total       Concepto Intervisiones de total       Concepto Intervisiones de total       Concepto Intervisiones de total       Concepto Intervisiones de total       Concepto Intervisiones de total       Concepto Intervisiones de total       Con                                                                                                    | r milai de éste                                                                                                    | e uocumento                         |                                        |                                    |                 |                               |                                                 |                                                      | realizados en comisión de s                                                  | ervicio al centro de gasto                                      | 111006.                                               |                                           |         |
| Service Stream       GASTOS EN COMISIÓN DE SERVICIO       O1         Service de Gestión       Service de Gestión DE VIAJE N°       2025/[c]000000399         resido: 11       Strobus de la centificación:       TOTO DE COMISIÓN Martínez Martínez       ArticlePO PAS (COCHE PARTICULAR)         APELLDOSY NOMERE:       Juan Carlos Martínez Martínez       Juan Carlos Martínez Martínez       Importe total         INIF:       Juan Carlos Martínez Martínez       Concepto       Nº asistencia       Importe total         CORRA, to se deseguido e controstes jo Presidon del Mercinas del Vinendado e stantinaziones por technice       Otros       Otros         Concepto       Importe total       Total dietas       Total dietas         Introprete total, la Grancesto contrade de la Grancesto contrade del Mercinas del Vinendado de Alternate para metragra el dotto or information promortes de de de segunda       Total dietas       Total dietas         Importe total       Importe total       Importe total       Delegación       Nº Billete         Total dietas       Importe total       Importe total       Importe total       Delegación       Nº Billete         Internation       Internation       Internation       Internation       Importe total       Delegación       Nº Billete         Internation       Internation       Interesado: 617.10       Importe total       Delegac                                                                                                    | He leido la                                                                                                    | a cláusula int                      | ormativa en me                         | steria de prot                     | ección de d     | atos de la l                  | Universidad de Al                               | mería que se encuentra                               | conforme con el cargo del in                                                 | nos ustos que riguran en e<br>mporte correspondiente a          | la presente liquidaci                                 | ón de gastos                              | ľ       |
| Service Standard       GASTOS EN<br>Econômica       OI         Service de Gessión<br>Econômica       GASTOS EN<br>COMISIÓN DE<br>SERVICIO       OI         REF.ORDEN DE VIAJE N°       2025/[C]000000399         essión: 11<br>toto de la reteficación:       TOTO DE COMISIÓN       ANTICIPO PAS (COCHE<br>PARTICULAR)         APELLIDOS Y NOMBERE       Jana Carlos Martínez Martínez<br>UNIDOS Y NOMBERE       Jana Carlos Martínez Martínez<br>UNIDOS Y NOMBERE       Jana Carlos Martínez Martínez<br>UNIDOS Y NOMBERE       Jana Carlos Martínez Martínez<br>UNIDOS Y NOMBERE       Importe total<br>Totale       Otros         Concepto       Nº asistencia       Importe total<br>Concepto       Importe total<br>Totale       Otros         Concepto       Importe total<br>Concepto       Importe total<br>Concepto       Importe total<br>Concepto       Importe total<br>Concepto         Total de total<br>Total de consolido de la devocida de la correspondente consolido en sentorio<br>nossi con astoración de la devocida de la correspondente consolido en sentorio<br>nossi con astoración de la devocida de la correspondente consolido en sentorio<br>nossi con astoración de la devocida de la correspondente consolido en sentorio<br>nossi con astoración de la devocida de la correspondente consolido en correspondente consolido en sentorio<br>nossi con astoración de la devocida de la correspondente consolido en correspondente consolido en enclored de la correspondente consolido en enclored de la correspondente consolido en correspondente consolido en enclored de la correspondente consolido en enclored de la correspondente consolido en enclored de la correspondente consolido en encored de consolido en enclored de la correspon                                                                                                    | larcar las sig                                                                                                    | quientes opc                        | iones si proced                        | e                                  |                 |                               |                                                 |                                                      | CERTIFICO: One and states                                                    | los datos que figuras en                                        | eta daclaración u n                                   | a antá                                    | F       |
| Service de Gestión       GASTOS EN<br>Económica       O1         Service de Gestión       COMISIÓN DE<br>SERVICIO       01         REF.ORDEN DE VIAJE N°       2025/[C]000000399       01         ersión: 11       Introl De COMISIÓN       Anticipo PAS (COCHE<br>PARTICULAS)                                                                                                    | 100 0                                                                                                    | 82 <sup>22</sup> 1                  | 2 N                                    |                                    |                 |                               |                                                 |                                                      | Languate total: 617,10                                                       |                                                                 | Pa ancies800. 617,                                    |                                           |         |
| Service de Gestión       GASTOS EN COMISIÓN DE SERVICIO       O1         REF. ORDEN DE VIAJE N°       2025/[C]000000399       01         resión: 11       titobo de la cetificación:       1       1         TIPO DE COMISIÓN       ANTICIPO PAS (COCHE PARTICULAR)       1       1         APELLIDOS Y NOMERE:       Juan Carlos Martínez Martínez       Importe total       1         INIF:       UNIDAD TRAMITADORA:       Importe total       01         DVAX sea referencia dona francesta do ten informadad en el planementeria totar in formada en entresto de martínez dotes nomenteria totar informada en entresto de contention de martínez dotes nomenteria totar informada en entresto de martínez dotes nomenteria totar informada en entresto de martínez dotes nomenteria totar informada en entresto de martínez dotes nomenteria totar informada en entresto de martínez dotes nomenteria totar informada en entresto de martínez dotes nomenteria totar informada en entresto de martínez dotes nomenteria totar informada en entresto de martínez dotes nomenteria totar informada en entresto de martínez dotes nomenteria dotes nomenteria dotes nomenterinteria dotes nomenteria dotes nomenteria dotes noment                                                                                                    | e los primeros h                                                                                                    | aberes a percib                     | r por el interesado.                   | we no resultance                   | e la cerencia q | wing anou/19                  | on yor in presence pa                           | a remay to a otago mpone                             | Total comision                                                               |                                                                 | Al interesado: 617                                    | 10                                        | ł       |
| Service de Gestión       GASTOS EN<br>Económica       O1         Service de Gestión       COMISIÓN DE<br>SERVICIO       01         REF.ORDEN DE VIAJE Nº       2025/(C)00000399         ersión: 11<br>otro de la rectificación:       332,00       0,26         TIPO DE COMISIÓN       ANTICIPO PAS (COCHE<br>PARTICULAR)       Anticipo PAS (COCHE<br>PARTICULAR)         APELLIDOS Y NOMBRE:       Juan Carlos Martínez Martínez         NUPAD TRAMITADORA:       Importe total         CORRENT DO INIDAD TRAMITADORA:       Importe total         CURA, to la defoss aportunos de la rectado de Martínez Martínez       Importe total         CURA, to la defoss aportunos de la versado de Martínez Martínez       Importe total         Total detas       22,00         Total detas       Importe total         Total detas       Importe total         Total detas       Concepto         Importe total       Apuntes de agencia         Concepto IIE Adencia       Nombre ascencia         Concepto IIE Adencia       Apuntes de agencia                                                                                                    | mpromete a rei                                                                                                    | integrar en el Si                   | rvicio de Gestión E                    | conómica de la                     | miama, el impr  | ote liquidado                 | en el plazo máximo i                            | nprorrogable de diez días a                          |                                                                              | internet oge                                                    |                                                       | in pullet                                 | 1       |
| Service de Gestión       GASTOS EN<br>COMISIÓN DE<br>SERVICIO       O1         REF. ORDEN DE VIAJE Nº       2025/[C]000000399       01         resión: 11<br>lotivo de la rectificación:       TIPO DE COMISIÓN       ANTICIPO PAS (COCHE<br>PARTICULAR)         APEL IDOS Y NOMBRE:       Juan Carlos Martínez       Importe total         IVI.5:       Juan Carlos Martínez       Importe total         VIL1:       Juan Carlos Martínez       Importe total         VIL2:       Juan Carlos Martínez       Importe total         VIL2:       Juan Carlos Martínez       Importe total         VIL2:       Juan Carlos Martínez       Importe total         VIL2:       Juan Carlos Martínez       Importe total         Total dietas       22,00       Total dietas         Limporte total       Importe total       Total dietas                                                                                                    | nicio, que ha re<br>conada con auto                                                                                                    | ealizado la com<br>orización del Re | sión encomendada<br>ctorado de esta Un | por Resolución<br>versidad de la c | del Rectorado   | de la Universi<br>comisión de | idad de Almería. Esta<br>servício. Si resultase | Liquidación se entiende<br>denecada el interesado se | Concepto NIF Ac                                                              | encia Nombre age                                                | ncia Delegación                                       | Nº Billete                                | 2       |
| Service de Gestión     GASTOS EN<br>Econômica     O1       REF. ORDEN DE VIAJE N°     2025/[C]000000399       tersión: 11<br>troixo de la rectificación:     332,00     0,26       TIPO DE COMISIÓN     ANTICIPO PAS (COCHE<br>PARTICULAR)       APELLIDOS Y NOMBRE     Juan Carlos Martínez Martínez       INIF:     Juan Carlos Martínez Martínez       UNIDOR TRAMITADORA:     Importe total                                                                                                    | ECLARA, a los e                                                                                                    | fectos oportuno                     | ADUKA:<br>Is de la Ley Orgánic         | a 6/2001, de Un                    | iversidadea y l | egislación co                 | mplementaria sobre i                            | ndemnizaciones por razón de                          | An other do assession                                                        |                                                                 |                                                       |                                           |         |
| Service de Gestión       GASTOS EN COMISIÓN DE SERVICIO       01         Concepto       Nº kilómetros       Importe total         332,00       0,26       86,32         332,00       0,26       86,32         Tero De Comisión       Anticipo PAS (COCHE<br>PARTICULAR)       Anticipo PAS (COCHE<br>PARTICULAR)       Importe total         APELLIDOS Y NOMBRE       Juan Carlos Martínez Martínez       Juan Carlos Martínez Martínez       Otros         Concepto       Importe total       Totales       20,00         UNIRDAD TRANATADORA:       20,00       Total direas                                                                                                    | TELEFONO U                                                                                                    | UNIDAD TRA                          | MITADORA:                              |                                    |                 |                               | -                                               |                                                      | Importe total:                                                               |                                                                 |                                                       |                                           | 7       |
| Service de Cessión<br>Económica     GASTOS EN<br>COMISIÓN DE<br>SERVICIO     O1       REF. ORDEN DE VIAJE N°     2025/[C]000000399       rerain: 11<br>Activo de la rectificación:     332,00     0,26       TIPO DE COMISIÓN     ANTICIPO PAS (COCHE<br>PARTICULAR)       APELLIDOS Y NOMBRE     Juan Carlos Martínez Martínez                                                                                                    | UNIDAD TRA                                                                                                    | MITADORA                            |                                        | ALC: NO                            | 100             |                               |                                                 |                                                      | Total distas                                                                 |                                                                 |                                                       |                                           | 1       |
| Servicio de Cestión<br>Econômica         GASTOS EN<br>COMISIÓN DE<br>SERVICIO         O1           REF. ORDEN DE VIAJE Nº         2025/(C)00000399         026         85.32           REF. ORDEN DE VIAJE Nº         2025/(C)00000399         0.26         85.32           Arsión: 11<br>Votivo de la rectificación:         1700 DE COMISIÓN         Antricipo PAS (COCHE<br>PARTICULAR)         Importe total           TIPO DE COMISIÓN         Antricipo PAS (COCHE<br>PARTICULAR)         Importe total         100                                                                                                    | NIE:                                                                                                    | T NUMBRE:                           |                                        | Juan Ca                            | nos Martine     | z martinez                    |                                                 |                                                      | Totales                                                                      |                                                                 | 22,00                                                 |                                           |         |
| COMUSEIDAD<br>DE ALMERIA     Servicio de Gessión<br>Económica     GASTOS EN<br>COMISIÓN DE<br>SERVICIO     01       REF. ORDEN DE VIAJE Nº     2025/[C]000000399     026     86.32<br>1332,00     0.26     86.32<br>1322,00       resión: 11<br>Wotho de la rectificación:     Antricipo PAS (COCHE<br>PARTICULAR)     Mª asistencia     Importe total       TIPO DE COMISIÓN     Antricipo PAS (COCHE<br>PARTICULAR)     Importe total     Totales                                                                                                    | ADELLIDOC                                                                                                    | V NOA ADDE-                         |                                        | hun Ca                             | doe Martine     | Alterioan                     | -                                               |                                                      | Taxi                                                                         |                                                                 | 22.00                                                 |                                           | -       |
| Description         Service de Cessión<br>Económica         GASTOS EN<br>COMISIÓN DE<br>SERVICIO         01           REF.ORDEN DE VIAJE N°         2025//C[000000399         026         8632<br>172/47           Arritorio de la restificación:         ANTICIPO PAS (COCHE<br>PARTICI M AD)         ANTICIPO PAS (COCHE<br>PARTICI M AD)                                                                                                    | -                                                                                                    |                                     |                                        | TANIK                              | (ULAN)          |                               |                                                 |                                                      | Concento                                                                     |                                                                 | Importe total                                         |                                           | -       |
| CONVERSIDAD<br>DE ALMERIA         Servicio de Gessión<br>Econômica         GASTOS EN<br>COMISIÓN DE<br>SERVICIO         O1           REF. ORDEN DE VIAJE Nº         2025/(C]000000399         01         Importe total         332,00         0,26         86,32           rersión: 11<br>Activo de la rectificación:                                                                                                    | TIPO                                                                                                    | DE COMISI                           | ÓN /                                   | PARTICIPO P                        | AS (COCH        | -                             |                                                 |                                                      |                                                                              |                                                                 |                                                       |                                           | 1       |
| Concepto         Nº kilómetros         Importe         Importe         Importe         Importe         Importe         Importe         Kesta         Kesta <th< td=""><td></td><td></td><td></td><td>NTICIDO D</td><td>10 100011</td><td>-</td><td></td><td></td><td>Totales</td><td></td><td></td><td>-</td><td>ł</td></th<>                                                                                                    |                                                                                                    |                                     |                                        | NTICIDO D                          | 10 100011       | -                             |                                                 |                                                      | Totales                                                                      |                                                                 |                                                       | -                                         | ł       |
| CONVERSIDAD<br>DE ALMERIA         Servicio de Gestión<br>Econômica         GASTOS EN<br>COMISIÓN DE<br>SERVICIO         O1           REF. ORDEN DE VIAJE N°         2025/[C]000000399         01         Importe total         332,00         0,26         86,32           Totales         664,00         0,52         172,64         4sistencia         4sistencia                                                                                                    | Motivo de la re                                                                                                    | ectificación:                       |                                        |                                    |                 |                               |                                                 |                                                      | Concepto                                                                     | Nº asistencia                                                   | Importe                                               | Importe total                             | 1       |
| CONVERSIDAD<br>DE ALMERIA         Servicio de Cessión<br>Econômica         GASTOS EN<br>COMISIÓN DE<br>SERVICIO         01           REF. ORDEN DE VIAJE Nº         2025//C[000000399         01         01                                                                                                    | Vareider 11                                                                                                    |                                     |                                        |                                    |                 |                               |                                                 |                                                      | Asistencia                                                                   |                                                                 |                                                       |                                           |         |
| De ALMERIA         Servicio de Cessión<br>Económico         GASTOS EN<br>COMISIÓN DE<br>SERVICIO         01           Locomoción         Nº kilómetros         Importe total           332,00         0.26         86.32           332,00         0.26         86.32                                                                                                    | REF.ORD                                                                                                    | EN DE VIA                           | JE Nº                                  | 2025/[C]0                          | 00000399        |                               |                                                 |                                                      | Totales                                                                      | 664,00                                                          | 0,52                                                  | 172,64                                    | *       |
| DE ALMERIA Servicio de Gestión<br>Econômica GASTOS EN<br>COMISIÓN DE<br>SERVICIO 01<br>SERVICIO 01<br>SERVICIO 01                                                                                                    |                                                                                                    |                                     |                                        | 111111                             |                 |                               |                                                 |                                                      | *                                                                            | 332,00                                                          | 0,26                                                  | 86,32                                     | ξ       |
| DE ALMERIA Servicio de Cestión Económica GASTOS EN COMISIÓN DE SERVICIO 01                                                                                                    |                                                                                                    |                                     |                                        |                                    |                 |                               |                                                 |                                                      |                                                                              | 332,00                                                          | 0,26                                                  | 86,32                                     | ź       |
| DE ALMERIA Servicio de Gestión GASTOS EN COMISION DE 01                                                                                                    | and the second second s |                                     |                                        |                                    |                 | S                             | ERVICIO                                         |                                                      | Concepto                                                                     | Nº kilómetros                                                   | Importe                                               | Importe total                             | 1       |
| GASTOS EN GASTOS EN                                                                                                    | DE /                                                                                                    | ALMERI/                             |                                        | Económica                          |                 | CO                            | MISIÓN DE                                       | 01                                                   | Locomoción                                                                   | Landat                                                          |                                                       |                                           |         |
|                                                                                                    | UNI                                                                                                    | VERSIDAI                            | ) Se                                   | rvicio de Ges                      | tión            | GA                            | STOS EN                                         | 01                                                   |                                                                              |                                                                 |                                                       |                                           |         |

porte total Importe total nodificado 617,10 Nº Billete Importe A la agencia: 0,00 En Almería a 21 de marzo de 2025 e fa Fdo. Juan Carlos Martínez Martíne ro de gasto Martínez Martínez

24 Documento de Justificación de Gastos enviada a Portafirmas

Cuando se completa el proceso de firma en Portafirmas y la Justificación de los gastos de la Comisión de Servicios ha sido autorizada por los firmantes, el estado de la Comisión de Servicios cambia de Autorizada a Justificada/Conf. Itinerario y el sistema comunica el cambio al usuario:

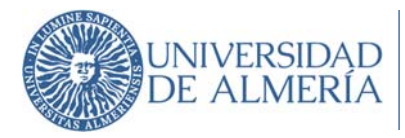

| Cambio de estado de la comisión 2025/[C]000000024 - PRUEBA DEL MODULO COMISIONES DE SERVICIO. Recitidos x                                                                                                    |           |      |  |  |  |  |  |  |
|----------------------------------------------------------------------------------------------------|-----------|------|--|--|--|--|--|--|
| comuec@ual.es 11:39 (hace 5 minutos) 🛠                                                                                                    | 4         | :    |  |  |  |  |  |  |
| La cornisión de servicios 2025/[C]000000024 - PRUEBA DEL MODULO COMISIONES DE SERVICIO cuyo Itinerario es CAÑADA DE S. URBANO, LA - GRANADA del 20/01/2025 - 20/01/2025 ha pasado del estado Autorizada al estado Conf. itinerario. | Justifica | eda/ |  |  |  |  |  |  |
| Puede obtener más información accediendo al detalle de la entidad.                                                                                                    |           |      |  |  |  |  |  |  |
| Un saludo.                                                                                                    |           |      |  |  |  |  |  |  |
| Este es un mensaje generado automáticamente. Por favor, no conteste a este correo.                                                                                                    |           |      |  |  |  |  |  |  |
|                                                                                                    |           |      |  |  |  |  |  |  |

(+) Responder (-> Reenviar

25 Email estado Justificada/Conf. itinerario

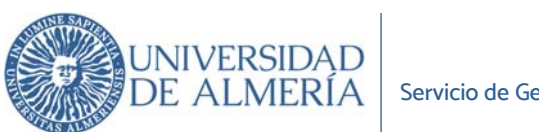

#### 5. Gestionar Documentación

Tras el almacenamiento de la solicitud de la comisión de servicio, se permite generar el documento de solicitud de comisión de servicio. Asimismo, se permite adjuntar documentación a la Comisiones en cualquier momento del proceso de su gestión.

| Detalle de la co | omisión           |        |           |            |                        |
|------------------|-------------------|--------|-----------|------------|------------------------|
| 2025/[C]00000070 | ESTADO AUTORIZADA |        |           |            |                        |
|                  |                   | Volver | Modificar | Justificar | Gestionar documentació |

#### 26 Gestionar documentación

Una vez seleccionado el tipo de documento, se pulsará al botón de generar documento. Se permite visualizarlo en pantalla y/o almacenarlo directamente en la ubicación que considere el usuario.

Mediante el botón Insertar archivo se permite adjuntar documentos a la comisión de servicios.

Documentos

| Solicitud   | comisión de servicio | Ge                 | enerar o | locumento          | -                   |        |                                  |         |                 |                      |                                                                                                    |           |                       |
|-------------|----------------------|--------------------|----------|--------------------|---------------------|--------|----------------------------------|---------|-----------------|----------------------|----------------------------------------------------------------------------------------------------|-----------|-----------------------|
|             | Documento            | Fecha<br>generació | Versiói  | Fecha<br>anulación | Motivo<br>anulación | Estado | Firmante                         | Orden   | Estado<br>firma | Notificacić<br>firma | Fecha<br>firma                                                                                                    | Respuesta | Observacio            |
| Cue         | nta_justificativa    | 31/0               | 1        |                    |                     | Firm   | Juan<br>Carlos<br>Martí<br>Martí | 1       | Resu            | 31/0                 | 31/0                                                                                                    | Firmar    |                       |
| Solie       | citud_comisión_d     | 31/0               | 1        |                    |                     | Firm   | Juan<br>Carlos<br>Martí<br>Martí | 1       | Resu            | 31/0                 | 31/0                                                                                                    | Firmar    | Firma<br>de<br>prueba |
| Archivos    | adjuntos             | nsertar arc        | chivo    | ]                  |                     |        |                                  |         |                 |                      |                                                                                                    |           |                       |
|             | Nombre de            | el archivo         |          |                    |                     |        | D                                | escripc | ión             |                      | $	ext{ } 	ext{ } 	ex  	ext{ } 	ext{ } 	ex$ | Acci      | ones                  |
| mage-2024-1 | 1-22_10-18-34.png    |                    |          |                    |                     |        |                                  |         |                 |                      |                                                                                                    | 1         |                       |

27 Adjuntar documentos

| Campo                        | Descripción                                                                                             |
|------------------------------|----------------------------------------------------------------------------------------------------|
| Desplegable de<br>Documentos | En este desplegable aparecen los documentos que se pueden generar desde<br>una Comisión de Servicio     |
| Botón Generar<br>Documento   | Este botón activa un desplegable donde se puede generar el documento seleccionado en el campo anterior: |

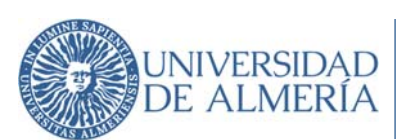

| Campo | Descripción                    |                                                               |
|-------|--------------------------------|---------------------------------------------------------------|
|       | Generar documento              |                                                               |
|       | Documento:Solicitud comi       | isión de servicio                                             |
|       | Fecha del documento: 3/02/2025 | <b>B</b>                                                      |
|       | Fecha de generación: 3/02/2025 | ũ,                                                            |
|       | Plantilla: Solicitud de c      | omisión de servicio personalizada para UAL.♥                  |
|       | Formato de salida: RTF         | v                                                             |
| 1     | • Idioma: Castellano           | Y                                                             |
|       |                                | Generar documento Cerrar                                      |
|       |                                |                                                               |
|       |                                |                                                               |
|       | Documento                      | Nombre del documento seleccionado. No es editable.            |
|       | Fecha del                      | Campo editable para indicar la fecha del documento.           |
|       | documento                      |                                                               |
|       | Fecha de                       | Campo no editable que indica la fecha en la que se generó el  |
|       | generación                     | documento.                                                    |
|       | Plantilla                      | Desplegable para seleccionar la plantilla con la que se desea |
|       |                                | generar el documento.                                         |
|       | Formato de                     | formato en el que se generará el documento.                   |
|       | salida                         | 1 0                                                           |
|       | Idioma                         | Desplegable que indica el idioma del documento. Por defecto   |
|       |                                | aparece Castellano.                                           |

#### Archivos adjuntos

| Campo               | Descripción                                                                                            |
|---------------------|----------------------------------------------------------------------------------------------------|
| Insertar<br>archivo | Este botón activa un botón para adjuntar archivos. Aparece el botón Examinar para buscar el documento. |
| Descripción         | Descripción del documento adjunto. Campo editable por el usuario.                                      |
| Acciones            | Botón 🔟 para eliminar el documento adjunto.                                                            |

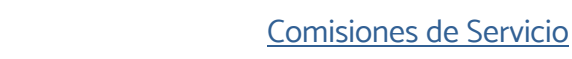

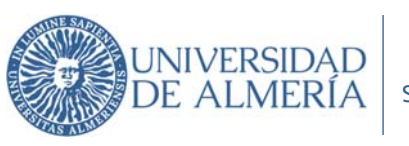

6. <u>FAQ</u>

# a) ¿Qué ocurre si se rechaza en Portafirmas una firma en la Solicitud de Comisión de Servicios?

Recibiremos un correo indicando el cambio de estado de Solicitada a Rechazada:

| Cambio de estado de la comisión 2025/[C]000001420 - Prueba módulo CS. Recibidos ×                                                                                                    |                        |   | ₽ | Ľ |
|----------------------------------------------------------------------------------------------------|------------------------|---|---|---|
| comuec@ual.es<br>para.mi ≠                                                                                                    | 9:22 (hace 12 minutos) | ☆ | ÷ | : |
| La comisión de servicios 2025([C]000001420 - Prueba módulo CS cuyo itinerario es CAÑADA DE S. URBANO, LA - HUELVA del 19/06/2025 - 21/06/2025 ha pasado del estado Solicitada al estado Rechaz | ada.                   |   |   |   |
| Puede obtener más información accediendo al detalle de la entidad.                                                                                                    |                        |   |   |   |
| Un saludo.                                                                                                    |                        |   |   |   |
| Este es un mensaje generado automáticamente. Por favor, no conteste a este correo.                                                                                                    |                        |   |   |   |

En el listado de Comisiones de Servicio podemos ver el nuevo estado de la solicitud:

|                                                                  | Buscar Busqueda avanzada | _         |                                         |                       |                                   |                          |
|------------------------------------------------------------------|--------------------------|-----------|-----------------------------------------|-----------------------|-----------------------------------|--------------------------|
| i                                                                |                          |           |                                         |                       | (                                 | Exportar a Excel         |
| Código $rac{} 	riangle{} \  \  \  \  \  \  \  \  \  \  \  \  \ $ | Resumen                  | $	ext{ }$ | Fecha de ida $rightarrow \overline{\ }$ | Fecha de △▽<br>vuelta | Importe total $rightarrow \nabla$ | Estado $	riangle \nabla$ |
| 2025/[C]000001                                                   | Prueba módulo CS         |           | 19/06/2025                              | 21/06/2025            | 0,00                              | RECHAZADA                |

Para ver el motivo del rechazo de la firma debemos entrar en el Detalle de la comisión a través del campo Código o el campo Resumen:

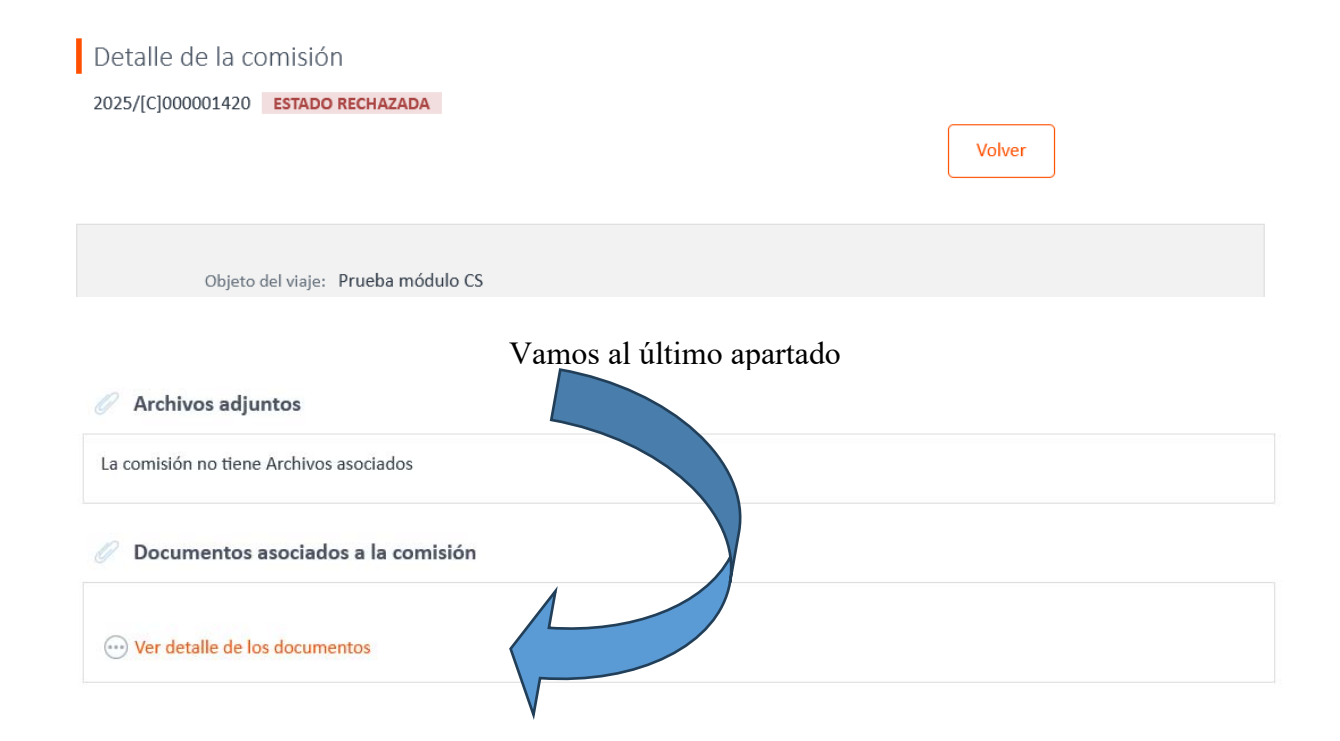

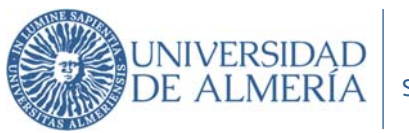

En el campo Observaciones podemos comprobar el motivo del rechazo en Portafirmas:

| Ø Documentos asc   | ociados a l         | a com  | nisión             |                     |        |                                  |       |                 |                       |                |           |                                       |
|--------------------|---------------------|--------|--------------------|---------------------|--------|----------------------------------|-------|-----------------|-----------------------|----------------|-----------|---------------------------------------|
|                    |                     |        |                    |                     |        |                                  |       |                 |                       |                |           |                                       |
| Documento          | Fecha<br>generación | Versió | Fecha<br>anulación | Motivo<br>anulación | Estado | Firmante                         | Orden | Estado<br>firma | Notificacióı<br>firma | Fecha<br>firma | Respuesta | Observacione                          |
| Solicitud_comisión | 4/06/               | 1      |                    |                     | Rech   | Juan<br>Carlos<br>Martí<br>Martí | 1     | Resu            | 4/06/                 | 5/06/          | Rechaz    | No se<br>indica el<br>cargo<br>desemp |

Deberemos crear una NUEVA solicitud con los datos correctos.

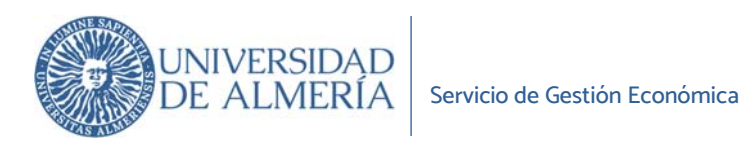

# b) ¿Cómo puedo solicitar un Anticipo de gastos a realizar en Comisión de Servicio?

Para solicitar un anticipo de los gastos debemos hacer una estimación de gastos previstos y sobre estos podremos solicitar un anticipo de hasta el 80% como máximo. Este paso lo realizaremos en la Solicitud de Autorización de Comisión de Servicios, en la pestaña PREVISIÓN DE GASTOS

| olicitud de Comisión d  | de servicio        |             | Volver         | Guardar borra    | idor Tramitar |
|-------------------------|--------------------|-------------|----------------|------------------|---------------|
| C DATOS DEL VIAJE       | PREVISIÓN DE GASTO | s A         | NUTORIZACIÓN   |                  |               |
| NIF comisionado         |                    |             | * Grupo gestor | de la comisión 间 |               |
| Añadir gastos previstos | Grupo de cálculo   | de la dieta |                |                  | •             |
|                         | <u> </u>           | Ψ1          |                | <u></u>          |               |
|                         | Alojamiento        | Manutención | Locomoción     | Asistencias      | Otros tipos   |

Para cada gasto previsto, indicaremos que queremos solicitar un anticipo del mismo:

| * Itinerarios                                                                             |                                  |                                    |   |  |
|-------------------------------------------------------------------------------------------|----------------------------------|------------------------------------|---|--|
| CAÑADA DE S. URBAN                                                                        | IO, LA - HUELVA❤                 |                                    |   |  |
| Importe total                                                                             |                                  | * Importe total modificado         |   |  |
| 2                                                                                         | 00,00 🗌 Modificar importe        | 200,00                             |   |  |
|                                                                                           |                                  |                                    |   |  |
| Quiero solicitar un                                                                       | «Anticipo                        | Importe total anticipado           |   |  |
| Quiero solicitar un<br>Tipo de anticipo                                                   | % Anticipo (Máximo 80%)          | Importe total anticipado           | ) |  |
| <ul> <li>Quiero solicitar un</li> <li>Tipo de anticipo</li> <li>Por porcentaje</li> </ul> | % Anticipo (Máximo 80%)<br>80,00 | Importe total anticipado<br>160,00 | > |  |

MUY IMPORTANTE: No olvidar añadir entre los firmantes al Responsable del Centro de gastos asociado a la Comisión de Servicios

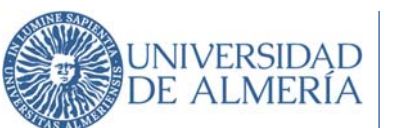

# c) ¿Cómo puedo modificar una solicitud de CS?

Si la solicitud no ha sido rechazada en Portafirmas tenemos la opción de Modificar aquellos datos que fueran incorrectos

| 2025/[C]000001426 ESTADO SOLICITADA        | Volver | Modificar | Gestionar documentación | Fliminar |
|--------------------------------------------|--------|-----------|-------------------------|----------|
|                                            | lond.  | Modified  |                         |          |
|                                            |        |           |                         |          |
| Modificación de la Solicitud de comisió    | n      |           |                         |          |
| 025/[C]000001426                           |        |           |                         |          |
| Objeto del viaje: Prueba módulo CS         |        |           |                         |          |
| Motivo de la rectificación:                |        |           |                         |          |
| El tipo de comisión indicado es incorrecto |        |           |                         |          |
|                                            |        |           |                         |          |
|                                            |        |           |                         |          |

#### Modificamos los datos incorrectos y volvemos a Tramitar la modificación

| Solicitud de Comis<br>Código 2025/[C]00000142 | sión de servicio<br>16 | Volver Guardar           | Tramitar modificación |
|-----------------------------------------------|------------------------|--------------------------|-----------------------|
| X DATOS DEL VIAJE                             | PREVISIÓN DE GASTOS    | 💎 AUTORIZACIÓN           |                       |
| <ul> <li>NIF comisionado</li> </ul>           |                        | * Grupo gestor de la com | nisión 🕕              |

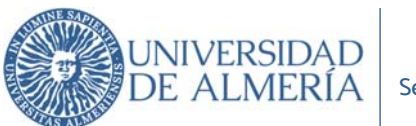

# d) ¿Cómo justifico un Anticipo de gastos a realizar en comisión de servicios?

En este caso, en la Justificación de los gastos ya los tenemos indicados:

|                                              | Descripción del gasto | Detalle  | Importe total | Total modificado | Acciones |
|----------------------------------------------|-----------------------|----------|---------------|------------------|----------|
| $\triangledown$ cañada de s. Urbano, la - Hl |                       |          |               |                  |          |
|                                              | Alojamiento           | 2        | 200,00        | 200,00           | 2        |
|                                              | Manutención           | 2        | 81,64         | 81,64            | 2        |
|                                              | Locomoción            | 516,0000 | 134,16        | 134,16           | 2        |
|                                              | Alojamiento           | 2        | 200,00        | 175,00           | 2        |
|                                              | Alojamiento           | 2        | 200,00        | 175,00           | 2        |
| $\triangledown$ Huelva - Cañada de S. Urban  |                       |          |               |                  |          |
|                                              | Locomoción            | 516,0000 | 134,16        | 134,16           | 2        |

Si queremos modificar un importe debemos pinchar en el icono de lápiz Por ejemplo, hemos modificado el importe del Alojamiento de 200 a 175 euros:

|                                              | Descripción del gasto | Detalle | Importe total | Total modificado | Acciones |
|----------------------------------------------|-----------------------|---------|---------------|------------------|----------|
| $\triangledown$ cañada de s. Urbano, la - Hl |                       |         |               |                  |          |
|                                              | Alojamiento           | 2       | 200,00        | 175,00           | 2        |

Adjuntamos la documentación necesaria e indicamos los firmantes en la pestaña DOCUMENTACIÓN y ya podemos Tramitar la Justificación de Gastos.